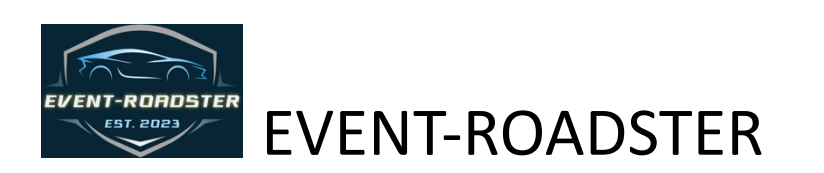

The complete end-to-end event management system, originally designed for motoring events, now supports multi-event and multilocation festivals.

- Applications & Registrations: Selection process.
- Event Judging: Classes, Judges, and Awards.
- Inventory: Control, on-hold, wait-lists.
- Sales: Digital and physical, PayPal.
- email: Auto email on applications, sales, and registrations. Staff editable auto emails, group and individual emails.
- Multi-events: Motoring, gala, car show, music, multi-locations.

## Table of Contents

| OVERVIEW                                 |    |
|------------------------------------------|----|
| EVENTS AND DATA                          | 5  |
| ADDING EVENTS                            | 6  |
| The Dashboard                            |    |
| The Dashboard – Site Settings            | 10 |
| Basic Settings                           |    |
| Images                                   |    |
| Tickets                                  |    |
| Payments                                 |    |
| Dashboard - Parking                      | 15 |
| Dashboard - Awards                       | 16 |
| Dashboard – Judges                       | 18 |
| Dashboard – Classes                      | 21 |
| Dashboard – Vehicle Makes                | 23 |
| CAR SHOW                                 | 24 |
| CAR SHOW EVENT SETUP                     | 27 |
| PREPARING FOR JUDGING                    | 29 |
| The Patron Registration                  | 30 |
| Managing Status                          | 33 |
| Joint Account/ Assistant                 | 34 |
| JUDGING SUPPORT CATEGORIES               | 36 |
| ONE LAP / MOTORSPORT / GROUP CRUISING    | 40 |
| ONE LAP SETUP                            | 41 |
| ADDITIONAL PASSENGERS                    | 42 |
| CHANGING RALLIES                         | 42 |
| SALES                                    | 45 |
| TICKETING                                | 45 |
| SELLING TICKETS                          | 46 |
| RETURNS                                  | 48 |
| WAITLISTS                                | 50 |
| REMOVING FROM THE WAITLIST & ON HOLD     | 53 |
| ADMIN MANUALLY ADDING WAITLIST & ON HOLD | 53 |

| SWITCHING EVENTS     | 54 |
|----------------------|----|
| ORDER HISTORY        | 55 |
| EMAIL-COMMUNICATIONS | 58 |

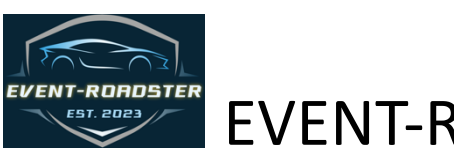

# **EVENT-ROADSTER**

## OVERVIEW

Originally developed to support the Motoring Festival, EVENT-ROADSTER is a web-based application that provides complete oversight of any type of event requiring attendance management, sales, ticketing, plus judging and awards for single or multiple locations. For motoring events, the application provides management of the motoring event from patron application through event registration, creating and assigning classes and judges, and the creation and issuing of awards. The system also provides user management, security levels, communication, and auto-messaging.

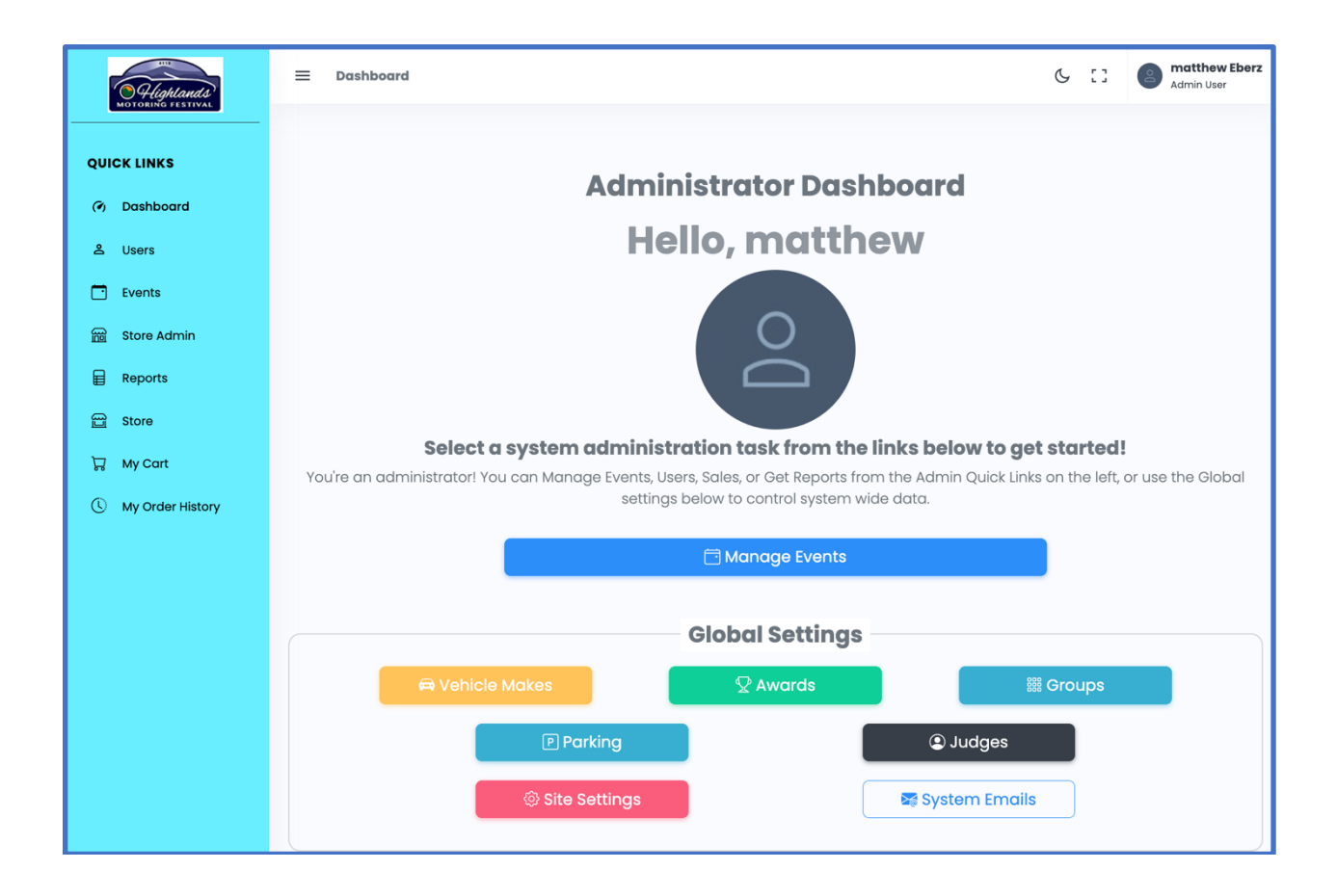

EVENT-ROADSTER is uniquely capable of managing multiple events within a festival, such as creating a car show, motoring tours, galas, and performances as individual events, all under the umbrella of a single Festival. EVENT-ROADSTER does not limit you to the type of event. Additional capabilities include managing the number of cars, seats, and performances in the event, placing a hold on a specific amount, keeping a record of reservations or sales, and placing potential eventgoers on Waitlists.

EVENT-ROADSTER also allows for associating fees with events and processing credit card payments. Additionally, there are store capabilities for managing physical and digital sales of items. Another unique feature of EVENT-ROADSTER is its management of all types of users, including purchasers and contacts, across multiple events and years. This feature is especially useful for communicating with previous attendees to encourage their participation in subsequent events.

EVENT-ROADSTER offers several categories of use: Staff, Users (including Applicants and Participants), and Contacts. Within the Staff category, there are levels of accounts that provide access to specific functions within EVENT-ROADSTER, including Admin, Super Admin, Reviewer, and Basic. Admin can execute all functions with EVENT-ROADSTER, except for deleting Festivals and Events, which is the sole responsibility of the Super Admin, thereby preventing accidental data removal. The Reviewer can do just that: review data and execute reports.

The Basic category is for participants in an event. Use of the EVENT-ROADSTER requires an account for each user, applicant, and purchaser. Upon first contact, either application for an event or the purchase of an event ticket or merchandise, the user creates an account and profile that can be used throughout the system and for any other current or future event.

EVENT-ROADSTER is the complete event management application.

## EVENTS AND DATA

EVENT-ROADSTER has been developed over the years as a manager of Motor Festivals, including car shows, car road rallies, with special events, such as a Gala Dinner, and merchandise sales. A managed event can be a single event or a festival comprising multiple events, each with distinct ticketing requirements, attendees, and locations.

EVENT-ROADSTER provides data options for the current event (in-use events) and data that can be reused from event to event, year to year (Global data) to facilitate ease of event development and consistency of data from event to event. The staff is presented with a dashboard to move between global and current events (STAFF DASHBOARD). The center section of the Dashboard provides access to the global data, which is the stored data available for all events. In this area, the staff can create and edit vehicle makes and models, group names, and awards. All of these data elements can be selected for use in any current event.

The left side of the staff dashboard provides access to events, reports and users, which can be staff or participants,.

### ADDING EVENTS

EVENT-ROADSTER is developed on the concept of events. Each event can be related or completely separate. Within each MAIN EVENT, e.g., Festival, there can be many sub-events, e.g., Car Show, Road Rally, and Gala.

| Highlands                     | Dashboard > Events            |                   |                          |                     | ଓ ଅ 🎯 🖉            | matthew Eberz<br>Admin User |
|-------------------------------|-------------------------------|-------------------|--------------------------|---------------------|--------------------|-----------------------------|
| ADMIN QUICK LINKS             |                               |                   |                          |                     |                    | New Event                   |
| <ul> <li>Dashboard</li> </ul> | Search:                       |                   |                          |                     |                    |                             |
| 온 Users                       | Search events Filter          |                   |                          |                     |                    |                             |
| Events                        | <b>Event Name</b> $\diamond$  | Description °     | Start Date $\hat{\cdot}$ | End Date $\diamond$ | Registration Close | es Date 🗧                   |
| Reports                       | 2025 Highlands Motoring Event | 2025 Festival     | 06/06/2025 08:00AM       | 06/08/2025 05:00PM  | 05/30/2025 12:00A  | M                           |
| (i) Instructions              | 2024 Highlands Motoring Event | Highlands MF 2024 | 06/07/2024 08:00AM       | 06/09/2024 06:00PM  | 06/01/2024 12:00A  | м                           |
|                               | 2023 Highlands Motoring Event | Highlands MF 2023 | 06/09/2023 08:00AM       | 06/11/2023 06:00PM  | 06/03/2023 12:00A  | M                           |
|                               |                               |                   |                          |                     |                    |                             |

**EVENTS WINDOW** 

EVENT-ROADSTER handles events such as galas, concerts, and merchandise sales. Serving all events and sales through EVENT-ROADSTER enables you to create classes and maintain like events together for display, storefront sales, and reporting. For example, we have a Main Event with road rallies, parties, and merchandise sales. The *Main Event Components* image below (SAMPLE MAIN EVENT COMPONENTS) illustrates the classes the events are in within a Festival, which allows for the sale of all events in the same sales window and facilitates reporting by like events.

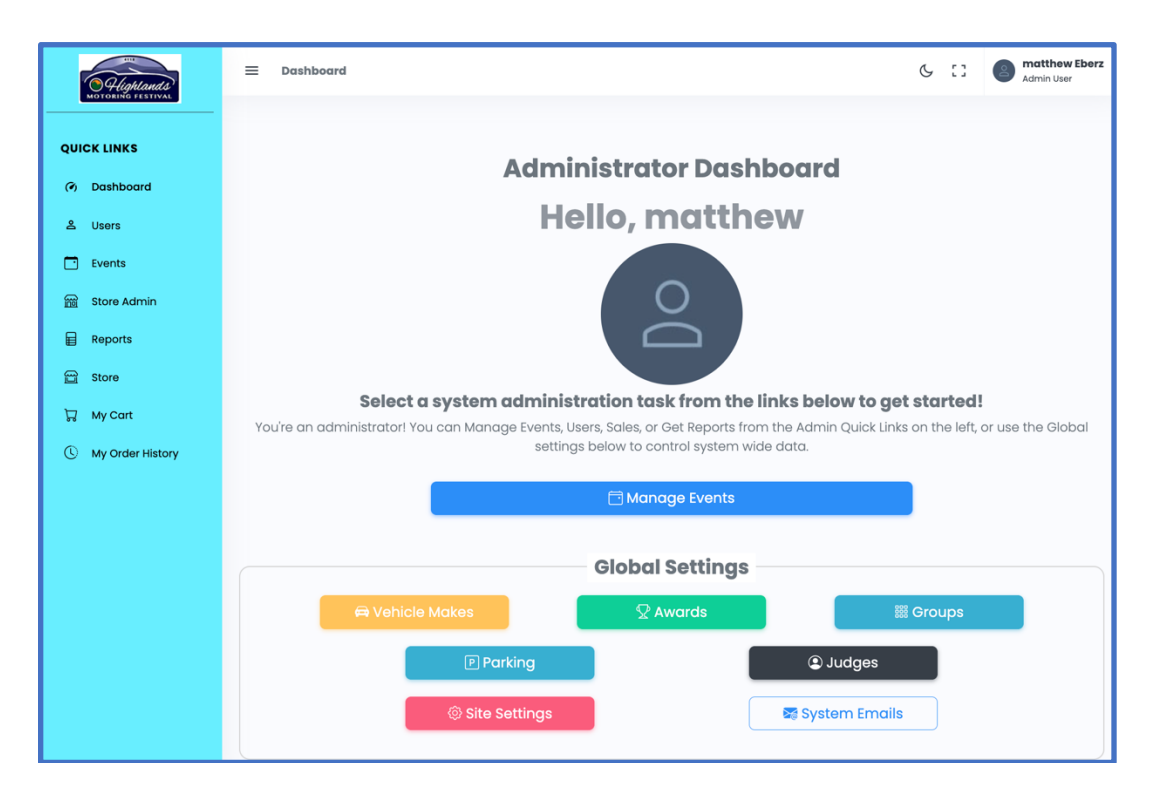

#### STAFF DASHBOARD

| CROUR   | EVENTS                   |
|---------|--------------------------|
| GROUP   | EVENIS                   |
|         |                          |
| RALLIES |                          |
|         | One Lap Thursday Group 1 |
|         | One Lap Thursday Group 2 |
|         | One Lap Friday Group 1   |
|         | One Lap Friday Group 2   |
|         |                          |
| PARTIES |                          |
|         | Gala                     |
|         | Dinner Thursday          |
|         | Dnner Friday             |
|         |                          |
| MERCAN  | DISE                     |
|         | T-Shirt Small            |
|         | T-Shirt Medium           |
|         | T-Shirt Large            |
|         | Сар                      |
|         | History Book             |
|         |                          |

SAMPLE MAIN EVENT COMPONENTS

Selecting the Events option enables staff to use, review, and create events (ADD EVENT). Events can be active or inactive. Data in the inactive events is available for review and reporting but cannot be edited. EVENT-ROADSTER supports multiple types of events and an event structure comprising a main event and many sub-events.

Staff use the same screen and method to create all types of events. The Event Type in the ADD EVENT screen is a selection box that displays the types of events already created, e.g., Motoring, concerts, or sales items. In this way, reports can be quickly provided for individual events as well as multiple events within the Festival.

| Add New Event       | ×                         |
|---------------------|---------------------------|
| Name:               | Description:              |
| 2026 Motor Festival | Car show, gala, concerts  |
| Event Start Date:   | Event Start Time          |
| 2026-03-06          | 05:00 PM Ø                |
| Event End Date:     | Event End Time            |
| 2026-03-09          | 09:00 AM                  |
| Event Type:         | Registration Closes Date: |
| Motoring Event      | 2025-08-15                |
|                     |                           |
|                     | Cancel Save changes       |

ADD EVENT

Awards (GLOBAL AWARDS) and Group Names (GLOBAL CLASSES) are added to the Global List and can be used by any active event. (NOTE: some examples may show the previous title "Groups" instead of "Classes) These awards and classes are then available for inclusion in any event.

| Highlands<br>NOTORING FEITURAL                                                                      | ■ Dashboard > Awards                                                                                                    |                                                                                                    |       | G (  | Admin User                                    |
|----------------------------------------------------------------------------------------------------|----------------------------------------------------------------------------------------------------|----------------------------------------------------------------------------------------------------|-------|------|-----------------------------------------------|
| ADMIN QUICK LINKS                                                                                   |                                                                                                    |                                                                                                    |       |      | New Award                                     |
| <ul> <li>Dashboard</li> <li>Users</li> <li>Events</li> <li>Reports</li> <li>instructions</li> </ul> | Search:<br>Search awards Filter Award Name Grand Marshal Award of Distinction Prescott Award Bill Warner Innovation                                                                                                    | <ul> <li>Award Description</li> <li>Sponsor's award</li> <li>Bill's Choice 2024</li> <li>Coolest car</li> </ul>                                                                                                |       | 0    | Edit<br>Edit<br>Edit<br>Edit<br>Edit          |
|                                                                                                    | Showing I to 5 of 25 entries                                                                                                    |                                                                                                    | 5 • ( | 0 2  | 2 3 4 5 >                                     |
|                                                                                                    |                                                                                                    | GLOBAL AWARDS                                                                                                    |       |      |                                               |
|                                                                                                    |                                                                                                    |                                                                                                    |       |      | and at the second second                      |
| Highlands<br>MOTORING FESTIVAL                                                                      | ■ Dashboard > Groups                                                                                                    |                                                                                                    | ¢     | 5 () | Admin User                                    |
|                                                                                                    | ■ Dashboard > Groups                                                                                                    |                                                                                                    | ¢     | 5 [] | Admin User                                    |
| ADMIN QUICK LINKS                                                                                   | E Dashboard > Groups                                                                                                    |                                                                                                    | d     | 5 (3 | Admin User                                    |
| ADMIN QUICK LINKS    Dashboard  Users   Dashboard                                                   | Dashboard > Groups       Search:       Search groups   Filter                                                                                                    |                                                                                                    | 0     | 5 13 | New Group                                     |
| ADMIN QUICK LINKS  Dashboard  Users  Events Reports                                                 | Dashboard > Groups          Search:       Filter         Group Name       Filter                                                                                                    | <ul> <li>Group Description</li> </ul>                                                                                                    | 0     | 5 13 | Admin User                                    |
| ADMIN QUICK LINKS                                                                                   | Dashboard > Groups          Search:         Search groups         Group Name         Germanic Special                                                                                                    | <ul> <li>Group Description</li> <li>German "Resto-mods"</li> </ul>                                                                                                    | 0     | 5 [3 | Admin User New Group                          |
| ADMIN QUICK LINKS  Dashboard  Users  Events Reports  instructions                                   | <ul> <li>Dashboard &gt; Groups</li> <li>Search:         <ul> <li>Search groups</li> <li>Filter</li> <li>Group Name</li> <li>Germanic Special</li> <li>Senior American</li> </ul> </li> </ul>                                                                      | <ul> <li>Group Description</li> <li>German "Resto-mods"</li> <li>Car produced in America prior to 1950</li> </ul>                                                                                              | 0     | y [] | Admin User New Group Edit Edit Edit           |
| ADMIN QUICK LINKS  Dashboard  Users  Events Reports  instructions                                   | <ul> <li>Dashboard &gt; Groups</li> <li>Search:         <ul> <li>Search groups</li> <li>Filter</li> <li>Group Name</li> <li>Germanic Special</li> <li>Senior American</li> <li>BMW Post 1961</li> </ul> </li> </ul>                                               | <ul> <li>Group Description</li> <li>German "Resto-mods"</li> <li>Car produced in America prior to 1950</li> <li>BMWs produced after 1961</li> </ul>                                                            |       | 5 [] | Admin User New Group Edit Edit Edit Edit Edit |
| ADMIN QUICK LINKS  Dashboard  Users  Events Reports  instructions                                   | <ul> <li>Dashboard &gt; Groups</li> <li>Search:         <ul> <li>Search groups</li> <li>Filter</li> <li>Group Name</li> <li>Germanic Special</li> <li>Senior American</li> <li>BMW Post 1961</li> <li>Britian's Finest</li> </ul> </li> </ul>                     | <ul> <li>Group Description</li> <li>German "Resto-mods"</li> <li>Car produced in America prior to 1950</li> <li>BMWs produced after 1961</li> <li>Cars produced in Great Britian</li> </ul>                    |       | 5 [3 | C Merry Edit                                  |
| ADMIN QUICK LINKS  Dashboard  Users  Events  Reports  instructions                                  | <ul> <li>Dashboard &gt; Groups</li> <li>Search:         <ul> <li>Search groups</li> <li>Filter</li> <li>Group Name</li> <li>Germanic Special</li> <li>Senior American</li> <li>BMW Post 1961</li> <li>Britian's Finest</li> <li>Test Group</li> </ul> </li> </ul> | <ul> <li>Group Description</li> <li>German "Resto-mods"</li> <li>Car produced in America prior to 1950</li> <li>BMWs produced after 1961</li> <li>Cars produced in Great Britian</li> <li>delete me</li> </ul> |       | 5 (3 | C Admin User                                  |

GLOBAL CLASSES

## The Dashboard

The Dashboard provides a central screen (DASHBOARD-BASIC) for the Admin to establish the global settings for the application. These settings include site color, email connections & services, images to be displayed, ticket creation, and payment processing. These functions are restricted to the Admin, and changes here will be global.

## The Dashboard – Site Settings

EVENT-ROADSTER Dashboard Basic screen (SITE SETTINGS) is the entry point for Basic Settings, Images, Email, Tickets, and Payments.

| ■ Dashboard → Site Settings       |                             |          |                | G | :3  | 2     | matthew<br>Admin User |
|-----------------------------------|-----------------------------|----------|----------------|---|-----|-------|-----------------------|
|                                   |                             |          |                |   |     |       |                       |
| SITE SETTINGS                     |                             |          |                |   |     |       |                       |
| 🏟 Basic                           | 🖾 Images                    | 🖂 Email  | I Tickets      |   | 🗖 F | Payme | ents                  |
| <b>Basic Settings</b>             |                             |          |                |   |     |       |                       |
| Theme Colors:                     |                             |          |                |   |     |       |                       |
| Menu Background Color:<br>#69eeff | Menu Text Color:<br>#000000 | Menu Tex | tt Link Color: |   |     |       |                       |
| Other Site Settings:              |                             |          |                |   |     |       |                       |
| Local Time Zone:                  |                             |          |                |   |     |       |                       |
| Eastern Standard Time             |                             |          |                |   |     |       |                       |
| Save Changes                      |                             |          |                |   |     |       |                       |

#### SITE SETTINGS

#### **Basic Settings**

The Basic Settings screen (DASHBOARD-BASIC) enables the Admin to set the colors for the application background, menu text, and Menu Links. The time zone can also be set here

| Dashboard > Site Settings         |                             |                         |                 | G | ::  | 2    | <b>matthew</b><br>Admin User |
|-----------------------------------|-----------------------------|-------------------------|-----------------|---|-----|------|------------------------------|
| SITE SETTINGS                     |                             |                         |                 |   |     |      |                              |
| A Basic                           | 🖿 Images                    | 🖂 Email                 | Tickets         |   | ₽ F | ayme | ents                         |
| <b>Basic Settings</b>             |                             |                         |                 |   |     |      |                              |
| Theme Colors:                     |                             |                         |                 |   |     |      |                              |
| Menu Background Color:<br>#69eeff | Menu Text Color:<br>#000000 | Menu Text Lini<br>#0000 | <b>k Color:</b> |   |     |      |                              |
| Other Site Settings:              |                             |                         |                 |   |     |      |                              |
| Local Time Zone:                  |                             |                         |                 |   |     |      |                              |
| Eastern Standard Time             |                             |                         |                 |   |     |      |                              |
| Save Changes                      |                             |                         |                 |   |     |      |                              |
|                                   |                             |                         |                 |   |     |      |                              |

DASHBOARD-BASIC

#### Images

The EVENT-ROADSTER Image tab on the Basics screen (DASHBOARD-IMAGES) enables the Admin to place their show's images on the Welcome screen of the application, add their header to all reports and screens, upload a favicon, which precedes the show's URL, and set the background for the entire application.

| site Header Logo:   Difference   Choose File   No file chosen   Site Splash Logo:   Cite Splash Logo:   Cite Home Background:   Choose File   No file chosen                                                                                                    | re settings                    | 🍽 Images                                                                                                    | 🖂 Email | <sup>III</sup> Tickets | 🖬 Payme |
|----------------------------------------------------------------------------------------------------|--------------------------------|----------------------------------------------------------------------------------------------------|---------|------------------------|---------|
| Site Header Logo:   Site Header Logo:   Choose File No file chosen     Choose File No file chosen     Site Splash Logo:     Site Splash Logo:     Site Heme Background:     Choose File No file chosen                                                                                                    | nage Settings                  |                                                                                                    |         |                        |         |
| Site Header Logo:   Image: Site Favicon Logo:   Image: Site Favicon Logo:   Image: Site File No file chosen   Site Splash Logo:   Site Splash Logo:   Image: Site Splash Logo:   Image: Splash Logo:   Image: Splash Logo:   Image: Splash Logo:   Image: Splash Logo: Splash Logo:   Image: Splash Logo: Splash Logo: | ogos:                          |                                                                                                    |         |                        |         |
| Choose File No file chosen   Site Splash Logo:   Site Home Background:   Choose File No file chosen                                                                                                    | Site Header Logo:              | Site Favicon Logo:                                                                                              |         |                        |         |
| Choose File No file chosen                                                                                                    | Highlands<br>MOTORING FESTIVAL | متحد من المراجع المراجع المراجع المراجع المراجع المراجع المراجع المراجع المراجع المراجع المراجع المراجع المراجع |         |                        |         |
| Site Splash Logo:<br>Site Home Background:<br>Choose File No file chosen                                                                                                    | Choose File No file chosen     | Choose File No file c                                                                                           | hosen   |                        |         |
| Site Splash Logo:<br>Site Home Background:<br>Choose File No file chosen                                                                                                    |                                |                                                                                                    |         |                        |         |
| Choose File No file chosen                                                                                                    | Site Splash Logo:              | Site Home Backgro                                                                                               | und:    |                        |         |
| MOTORING FESTIVAL                                                                                                    | Highlands                      | Choose File No file o                                                                                           | hosen   |                        |         |
|                                                                                                    | MOTORING FESTIVAL              |                                                                                                    |         |                        |         |
|                                                                                                    |                                |                                                                                                    |         |                        |         |

#### DASHBOARD-IMAGES

#### Email

The EVENT-ROADSTER Email tab on the Basics screen enables administrators to set parameters for email services. The API/SendGrid API Key is set by the system provider, Heritage Productions WNC, and should not be changed at the local Admin level.

Email Configuration has three entries: Sender Name, your show; Sender Email, the familiar name of the person sending email; Sender Email, the sender's return email address.

Notification Recipients has two entries: Support Email Recipient, your HELP line address; Developer Email Recipient: This is the email for the system provider and should not be changed at the local Admin level.

| Email Settings                                                             |                                            |
|----------------------------------------------------------------------------|--------------------------------------------|
| SendGrid Configuration:                                                    |                                            |
| API Configuration:<br>SendGrid API Key:                                    | Email Configuration:<br>Sender Name:       |
| ajjdj4728jdajsd8783r980pjpds                                               | Our Show                                   |
|                                                                            | Sender Email:                              |
|                                                                            | Harry Smith                                |
|                                                                            | Sender Email Address:                      |
|                                                                            | Info@OurShow.com                           |
|                                                                            |                                            |
|                                                                            |                                            |
| Notification Recipients:                                                   |                                            |
| Support Email Recipient: (supports comma separated list of support emails) | Energi Fershuren                           |
| OurSupportPerson@OurShow.com                                               | <ul> <li>Enable Internal Emails</li> </ul> |
|                                                                            | Enable External Emails                     |
| Info@HaritageProductionsWNC.com                                            |                                            |
| into@HeinagerioductionswikC.com                                            | Enable Dynamic Emails                      |
|                                                                            |                                            |
| Convo Esseril Cattlena                                                     |                                            |
| Save Email Settings                                                        |                                            |

DASHBOARD - EMAIL

### Tickets

The EVENT-ROADSTER Ticket tab on the Basic screen allows the Admin to create and PRINT tickets for an event.

| SITE SETTINGS             |          |         |           |            |
|---------------------------|----------|---------|-----------|------------|
| Basic                     | 🔚 Images | 🖂 Email | 🖾 Tickets | 🖻 Payments |
| <b>Ticket Settings</b>    |          |         |           |            |
| <b>Ticket Generation:</b> |          |         |           |            |
| Configuration:            | ion      |         |           |            |
| Save Ticket Settings      |          |         |           |            |
|                           |          |         |           |            |

#### **Payments**

The EVENT-ROADSTER Payments tab on the Basic screen is a powerful and feature-rich interface. EVENT-ROADSTER is able to interface with both PayPal and Stripe. The system provides to a live environment and a testing environment: Sandbox.

There are two pairs of ID/API input areas, one for each operating environment, the Client ID and API Key.

The system also allows for a logging function.

| SITE SETTINGS                  |                                         |         |           |            |
|--------------------------------|-----------------------------------------|---------|-----------|------------|
| 🗘 Basic                        | 🔚 Images                                | 🖂 Email | I Tickets | 🗖 Payments |
|                                | , i i i i i i i i i i i i i i i i i i i |         |           |            |
| <b>Payment Settinas</b>        |                                         |         |           |            |
| ,                              |                                         |         |           |            |
| Select Payment Process         | or                                      |         |           |            |
| ocicoti ayinciiti ioocos       |                                         |         |           |            |
| Which Payment Processor Shou   | ld be Enabled?                          |         |           |            |
| PayPal Stripe                  |                                         |         |           |            |
|                                |                                         |         |           |            |
|                                |                                         |         |           |            |
| P PayPal Payment Co            | oficieration                            |         |           |            |
|                                | inigaration                             |         |           |            |
| Run in Mode:                   |                                         |         |           |            |
|                                |                                         |         |           |            |
|                                |                                         |         |           |            |
| Junior                         |                                         |         |           |            |
| Live Client Id:                |                                         |         |           |            |
| AfwaUIYSEMiSW-IEEwriamrOCcwnX6 | 60Si6xxiTSBp13                          |         |           |            |
|                                |                                         |         |           |            |
| Live API Key:                  |                                         |         |           |            |
|                                |                                         |         |           |            |
| EANRIDPZIZUNOXJAX8YJUGN9V      |                                         |         |           |            |
| Sandbox Client Id:             |                                         |         |           |            |
| Sundbox Client Id.             |                                         |         |           |            |
| AeVIZ7yDxSYxyfegkFljV9ejHfcL   |                                         |         |           |            |
|                                |                                         |         |           |            |
| Sandbox API Key:               |                                         |         |           |            |
| ENQ-5n9AmGwvfd3mVKvm-          |                                         |         | - LQE     |            |
|                                |                                         |         |           |            |
| Enable Logging                 |                                         |         |           |            |
|                                |                                         |         |           |            |
|                                |                                         |         |           |            |
| Save Configuration             |                                         |         |           |            |
|                                |                                         |         |           |            |

## Dashboard-Parking

The EVENT-ROADSTER Parking function (PARKING) provides a global entry point for parking areas. These entries are the globally recognized entries that can be used across events and are reusable from year to year, from event to event. Developed for a Motoring Festival, it is part of the parking information entered by the attendee. The Admin then selects the parking area for the patron's vehicle or trailer.

| SITE SETTINGS                                                   |                |         |           |            |
|-----------------------------------------------------------------|----------------|---------|-----------|------------|
| 🌣 Basic                                                         | 🗳 Images       | 🖂 Email | E Tickets | 🖻 Payments |
| <b>Payment Settings</b>                                         |                |         |           |            |
| Select Payment Process                                          | or:            |         |           |            |
| Which Payment Processor Shoul                                   | ld be Enabled? |         |           |            |
| PayPal Payment Co                                               | nfiguration    |         |           |            |
| Run in Mode:                                                    |                |         |           |            |
|                                                                 |                |         |           |            |
| Sandbox                                                         |                |         |           |            |
| Live Client Id:                                                 |                |         |           |            |
| AfwaUIYSEMjSW-IEFwriamrOCcwnX6                                  | 0Sj6xxiTSBp13  |         |           |            |
| Live API Key:                                                   |                |         |           |            |
| EAnRtDpzt2UNaxjAX8YjU6n9v( * ********************************** |                |         |           |            |
| Sandbox Client Id:                                              |                |         |           |            |
| AeVIZ7yDxSYxyfegkFljV9ejHfcL                                    |                |         |           |            |
| Sandbox API Key:                                                |                |         |           |            |
| ENQ-5n9AmGwvfd3mVKvm-                                           |                |         |           |            |
| Enable Logging                                                  |                |         |           |            |
| Save Configuration                                              |                |         |           |            |

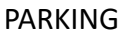

## Dashboard-Awards

The Awards system in EVENT-ROADSTER is built on the Global and Current Event methodology. Awards are entered in the Dashboard. The award can be used for any event and year to year. When creating an event that requires Awards, the system calls the Global Award list (GLOBAL-EVENT), and using drag and drop technology, the award is dropped into the current event (EVENT-AWARD.

| Dashboard > Awards                  |   |                       | G   | :3 | 8 | Admin User |
|-------------------------------------|---|-----------------------|-----|----|---|------------|
|                                     |   |                       |     |    |   | New Award  |
| Search:<br>Search awards            |   |                       |     |    |   |            |
| Award Name                          | ÷ | Award Description     |     |    | ÷ |            |
| Grand Marshal                       |   |                       |     |    |   | Edit       |
| Award of Distinction                |   |                       |     |    |   | Edit       |
| Prescott Award                      |   | Sponsor's award       |     |    |   | Edit       |
| Bill Warner                         |   | Bill's Choice 2024    |     |    |   | Edit       |
| Innovation                          |   | Coolest car           |     |    |   | Edit       |
| Visit Highlands Chamber of Commerce |   | Award by Highlands Ch | amb | er |   | Edit       |

For <u>detailed information on the Award</u>s, see Judging.

GLOBAL-EVENT

| MANAGING EVENT: 2025 HIGHLANDS MOTORING EVENT |          |                                  |                       |               |
|-----------------------------------------------|----------|----------------------------------|-----------------------|---------------|
| Basic Parking O Groups<br>Settings            | # Judges |                                  | Applications          | )<br>Placards |
| Event Awards                                  |          |                                  |                       |               |
| Awards Currently Selected for this Event      |          | Awards Not Cur<br>Event          | rently Selected f     | or this       |
| Best of Show                                  |          | Award of Distinction             | on                    |               |
| Best of Show - 1st Place                      |          | Berkshire Hatawa                 | у                     |               |
| Chairman's                                    |          | Award by spons                   | sor                   |               |
| The Chairman's Selection                      |          | Bill Warner<br>Bill's Choice 202 | 24                    |               |
| Group Winner                                  |          | BMW of Asheville                 |                       |               |
| First Place Award for any Group/Class         |          | Selected by BM                   | W Asheville           |               |
|                                               |          | Bob Ingram                       |                       |               |
|                                               |          | Awaraed in the                   | name of Ingram        |               |
|                                               |          | Brian Redman                     | r of Prign Podma      |               |
|                                               |          |                                  | a or bridir kedirildi |               |
|                                               |          | 2nd Place awar                   | ras<br>′d             |               |
|                                               |          | 2.1.0.1.000 01101                |                       |               |

EVENT-AWARD

## Dashboard – Judges

The Judges system in EVENT-ROADSTER is built on the Global and Current Event methodology. Judges are entered in the Dashboard. The Judge can be used for any event and year-to-year. Judges are entered in the global judge system (GLOBAL-JUDGE), and the details of the judge can be entered (GLOBAL-JUDGE-DETAIL). When creating an event that requires Judges, the system calls the Global Award list (GLOBAL-JUDGE), and using drag and drop technology, the award is dropped into the current event (EVENT-JUDGE).

When entering judges into an event, EVENT-RAODSTER enables judges to be listed as both coordinators and judges.

To see <u>more details on the judge</u>s, see the Judges Section.

| = | ■ Dashboard > | People                                                | ß | 53  | Admin User        |
|---|---------------|-------------------------------------------------------|---|-----|-------------------|
|   |               |                                                       |   |     | New Person        |
|   | Search:       |                                                       |   |     |                   |
|   | Search people | Filter                                                |   |     |                   |
|   | First Name    | <ul> <li>Last Name</li> <li>Middle Initial</li> </ul> | ÷ |     |                   |
|   | Bill          | Warner                                                |   | Mar | nage Contact Info |
|   | Leonard       | Lee                                                   |   | Mar | nage Contact Info |
|   | Sharon        | Lee                                                   |   | Mar | nage Contact Info |
|   | Steve         | Ahlgrim                                               |   | Mar | nage Contact Info |
|   | Knox          | Kershaw                                               |   | Mar | nage Contact Info |
|   |               | GLOBAL-JUDGE                                          |   |     |                   |

| E Dashboard > Judge | s > Manage Judge ( | Contact Info | Ċ.           | 53     | Admin User |  |  |
|---------------------|--------------------|--------------|--------------|--------|------------|--|--|
| Editing: Bill Wo    | arner              |              |              |        |            |  |  |
| First Name:         | Last Name:         |              | Midd         | le:    |            |  |  |
| Bill                | Smith              | Smith        |              | Middle |            |  |  |
| Title:              | Email:             |              | Phone:       |        |            |  |  |
| Title               | Bob@smith          | .com         | 218-555-1212 |        |            |  |  |
| Street Address 1:   |                    | Street Add   | ress 2:      |        |            |  |  |
| 123 MainStreet      |                    |              |              |        |            |  |  |
| City:               | State:             |              | Posto        | I Code | e:         |  |  |
| Highlands           | NC                 |              | 2874         | 1      |            |  |  |

GLOBAL-EVENT-DETAIL

| MANAGING EVENT: 202 | 25 HIGHLANDS MOTORI | NG EVENT |          |  |
|---------------------|---------------------|----------|----------|--|
| Basic               | P Parking           | Groups   | 📇 Judges |  |
| Settings            |                     |          |          |  |

#### **Event Judge Coordinators**

Here you can assign any event judge coordinators. Drag and Drop from the list coorinators on the left.

| Contacts Currently<br>Selected as Judge<br>Coordinators for this Event | Contacts Not Currently<br>Selected as Judge<br>Coordinators for this Event |
|------------------------------------------------------------------------|----------------------------------------------------------------------------|
| 🕹 Bean, Brad                                                           | * Ahlgrim, Steve                                                           |
| ≗ Boegner, Karl                                                        | ≛ Farrall, John                                                            |
| ± Howard, Johnny                                                       | ± Harms, Barry                                                             |
| 1 Ossorio, Al                                                          | ≗ Harris, James                                                            |
|                                                                        |                                                                            |

#### **Event Judges**

Here you can assign any event judges. Drag and Drop from the list of system c

| Contacts Currently<br>Selected as Judges for this<br>Event | Contacts Not Currently<br>Selected as Judges for this<br>Event |
|------------------------------------------------------------|----------------------------------------------------------------|
| ± Ahlgrim, Steve                                           | 🏝 Bean, Brad                                                   |
| ≗ Farrall, John                                            | ± Boegner, Karl                                                |
| 🏝 Harms, Barry                                             | ≗ Harris, James                                                |
| ≟ Hughes, Scott                                            | L Heacock, Ford                                                |

GLOBAL-EVENT-DETAIL

## Dashboard – Classes

The Classes system in EVENT-ROADSTER is built on the Global and Current Event methodology. Classes (often referred to as Groups) are entered in the Dashboard. The Class can be used for any event and year-to-year. Classes are entered in the global judge system (GLOBAL-CLASS. When

creating an event that requires cars to be placed into classes, the system calls the Global Class list (GLOBAL-CLASS), and using drag and drop technology, the award is dropped into the current event (EVENT-CLASS).

| Filter |                                       |                                                                                                    | New Grou                                                                                                    |
|--------|---------------------------------------|----------------------------------------------------------------------------------------------------|----------------------------------------------------------------------------------------------------|
| Filter |                                       |                                                                                                    |                                                                                                    |
| Filter |                                       |                                                                                                    |                                                                                                    |
| ÷      |                                       |                                                                                                    |                                                                                                    |
| -      | Group Description                     | ÷                                                                                                    |                                                                                                    |
|        | Pre-war WWII Cars                     |                                                                                                    | Edit                                                                                                    |
|        | German "Resto-mods"                   |                                                                                                    | Edit                                                                                                    |
|        | Car produced in America prior to 1950 |                                                                                                    | Edit                                                                                                    |
|        | BMWs produced after 1961              |                                                                                                    | Edit                                                                                                    |
|        |                                       | Pre-war WWII Cars<br>German "Resto-mods"<br>Car produced in America prior to 1950<br>BMWs produced after 1961<br>GLOBAL-CLASS | Pre-war WWII Cars<br>German "Resto-mods"<br>Car produced in America prior to 1950<br>BMWs produced after 1961<br>GLOBAL-CLASS |

To see more detailed information on Classes, see the Car Show Setup Section.

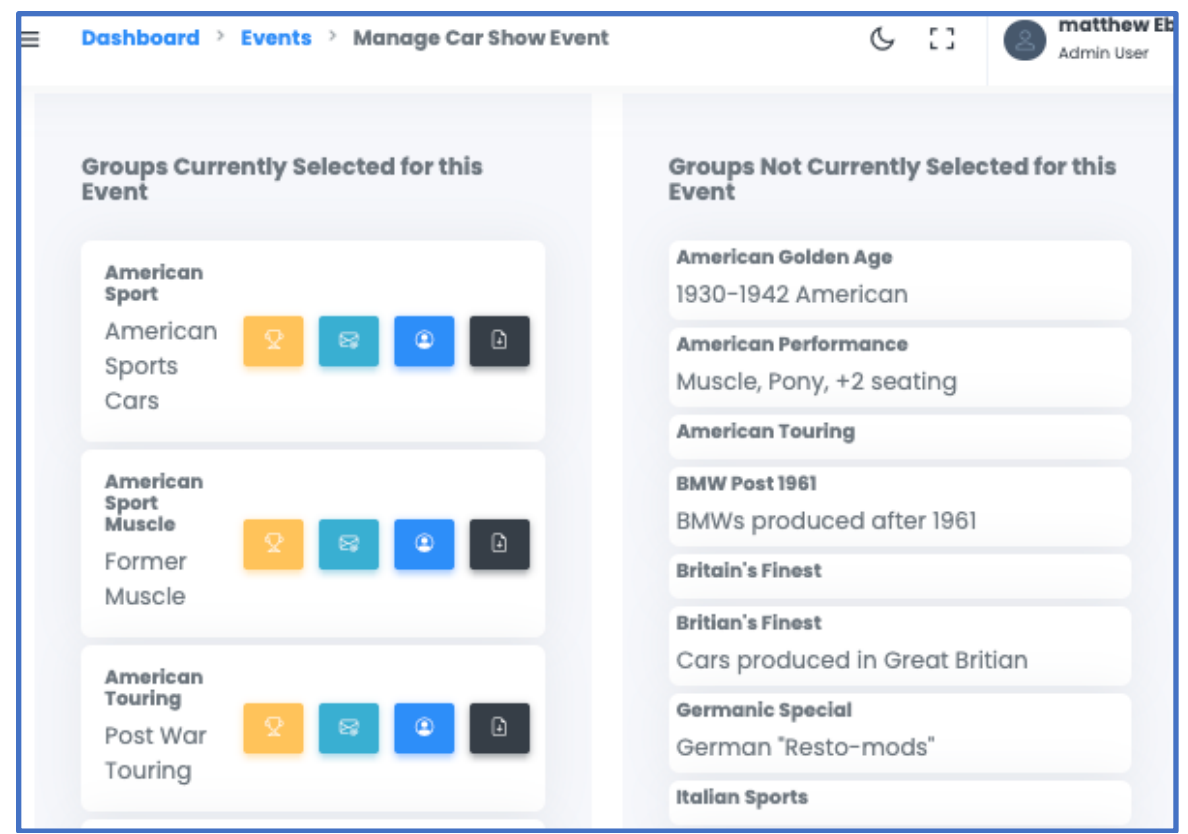

**GLOBAL-CLASS-EVENT** 

## Dashboard – Vehicle Makes

The Vehicle Makes system in EVENT-ROADSTER is built on the Global (GLOBAL-VEHICLE MAKE) and Current Event methodology. In the car show setup, vehicles are placed into classes based on their make and model. It is therefore important that the make and model be correctly spelled, and a misspelled or one with a variation in the make or model might then be entered in an incorrect class.

When the applicant is inputting their vehicle, they must select from a dropdown list of car makes and another one of car models. There is also an option for the applicant to enter "other", which will then be evaluated by the Admin.

| ■ Dashboard > Vehicle Makes     |                   | Ģ | 23 | Admin User       |
|---------------------------------|-------------------|---|----|------------------|
|                                 |                   |   |    | New Vehicle Make |
| Search:<br>Search vehicle makes |                   |   |    |                  |
| Vehicle Make Name               | • Approval Status |   | ÷  |                  |
| AC                              | Approved          |   |    | Edit             |
| Acura                           | Approved          |   |    | Edit             |
| Alfa Romeo                      | Approved          |   |    | Edit             |
| Allard                          | Approved          |   |    | Edit             |
| Abria                           | A                 |   |    |                  |

GLOBAL-VEHICLE MAKE

## CAR SHOW

The Car Show is a no-ticket, no-cost invitation and acceptance event. This type of event is completely different from a straight sell-the-ticket-and-be-done event, with the management of an attendance event.

The process of organizing a car show offers interested car owners the opportunity to participate and then selects or rejects them to be included in the show. EVENT-ROADSTER enables you to allow any potential participant to register their car, and then the staff to select the cars for the show.

The Registration Process APPLICANTS – When the Patron first applies to be in the event. PARTICIPANTS – When the APPLICANT is accepted into the event

The system provides a method for adding car details, images, and a text entry for a car description. The system uses this description to print pre-formatted placards for placement at the show car, informing visitors of the car's particulars.

| 🗘 Vehicl                                                                                                    | e Profile Info                                                                                                    |                                                                                                    | Photos                                                                                                    |
|----------------------------------------------------------------------------------------------------|----------------------------------------------------------------------------------------------------|----------------------------------------------------------------------------------------------------|----------------------------------------------------------------------------------------------------|
| Vehicle Pro                                                                                                    | ofile Info                                                                                                    |                                                                                                    |                                                                                                    |
| Vehicle Year:                                                                                                    | Vehicle Make:                                                                                                    | Vehicle Model:                                                                                                    | Vehicle Nickname:                                                                                                    |
| 1967                                                                                                    | Morgan                                                                                                    | sedan                                                                                                    | Vehicle Nickname                                                                                                    |
| Any Non-Original Co                                                                                                    | mponents:                                                                                                    |                                                                                                    |                                                                                                    |
| All new                                                                                                    |                                                                                                    |                                                                                                    |                                                                                                    |
| Vehicle Description:<br>The Morgan 4/4 was first<br>Series V is one of the 635<br>been known for their Thm<br>both a 4-seat and 2-sea<br>1960. Interestingly, a raci | t introduced in 1947 and re<br>9 Series V produced. It was<br>ee-wheeler. Styling remai<br>1t versions Front disc brake<br>ng version of the Plus 4 be   | emained in production in five<br>s Morgans first 4-wheel car,<br>ined virtually unchanged the<br>es became an option in 1959<br>ecame available in 1962, the | e series until 1969. This<br>previous Morgan having<br>roughout the years, with<br>9 and were standardized in<br>same year it won class at |
| My Vehicle is Trail Delete Save change Vehicle Pro Vehicle Phot                                                                                                    | ler Transported<br>Exit                                                                                                    | @ Pho                                                                                                    | otos                                                                                                    |
| My Vehicle is Trail Delete Save change Vehicle Pro Click here to upload v image Note: Should includ Accepted F                                                       | er Transported<br>Exit<br>Difile Info<br>COS<br>vehicle images, or dra<br>s here. (3 images ma<br>le 1 front, 1 rear, and 1 e<br>ile Types: JPG/JPEG, PI | ⊚ Pho<br>Ig and drop your<br>x)<br>engine picture.<br>NG, GIF                                                                                                | What's Next?<br>After uploading your photo<br>application to an event or<br>options.                                                       |
| My Vehicle is Trail Delete Save change Vehicle Pro Chick here to upload v image Note: Should includ Accepted Fi                                                      | er Transported<br>Exit<br>file Info<br>COS<br>vehicle images, or dra<br>s here. (3 images ma<br>le 1 front, 1 rear, and 1 e<br>ile Types: JPG/JPEG, Pl   | Ig and drop your         x)         engine picture.         NG, GIF                                                                                          | What's Next?<br>After uploading your photo<br>application to an event or<br>options.<br>Apply to an Event                                  |

The process of managing multiple events can become confusing when using non-automated systems, such as handwritten lists and spreadsheets. EVENT-ROADSTER manages the entire process and automatically communicates with the Patron via email, from **application** to **participation**. When the car owner enters their vehicle for the show and becomes the applicant,

the system automatically sends an email informing the person that their car application has been entered into the system. As the staff reviews the submitted cars, they can select them for the show or not select them. Those not accepted are immediately emailed, informing them of their rejection. Those accepted and who become participants are notified immediately via email with an acceptance notification and the next steps. EVENT-ROADSTER's Dashboard section allows the staff to create and modify the system's "canned" messages.

|            | Highlands          | Dashboard > System Email Management                                                                         | G  | :3 |   |
|------------|--------------------|----------------------------------------------------------------------------------------------------|----|----|---|
| ADN        | MOTORING FESTIVAL  | System Email Management                                                                                     |    |    |   |
| @<br>&     | Dashboard<br>Users | ✓<br>Application Review Complete<br>Bug Report                                                              |    |    |   |
|            | Events<br>Reports  | Vehicle Make Submission<br>Application Submission Admin Notification<br>Application Submission Confirmation |    |    |   |
| <b>(</b> ) | Instructions       | Help Request                                                                                                | <: |    | 5 |
|            |                    |                                                                                                    |    |    |   |
|            |                    |                                                                                                    |    |    |   |
|            |                    |                                                                                                    |    |    |   |

#### **EMAIL OPTIONS**

| Ø Dashboard      | Select a system template to edit:                                                                                                    |
|------------------|----------------------------------------------------------------------------------------------------|
| (-) Duanouru     | Vehicle Make Submission 🗸                                                                                                    |
| 옵 Users          |                                                                                                    |
| 🗂 Events         | Load Selected Template                                                                                                    |
| Reports          | Create your email content:                                                                                                    |
| (i) Instructions |                                                                                                    |
|                  | O Glightands<br>MOTORING FESTIVAL                                                                                                    |
|                  | Highlands Motoring Festival                                                                                                    |
|                  | Hello! A user has submitted a new vehicle make/manufacturer for admin review/approval.                                                                                                    |
|                  | Please click here to review their submission: ( <u>(VehicleMake, ReviewLinkUr()</u> ). If another admin hasn't already accepted it, a checkbox will display for accepting the new vehicle make/manufacturer into the system. |
|                  |                                                                                                    |

#### LOAD FOR EASY EDITING

### CAR SHOW EVENT SETUP

EVENT-ROADSTER is developed on the concept of EVENTS. Each event can be related or completely separate. Within each MAIN EVENT, e.g., the Festival, there can be many sub-events, one of which is a Car Show (CAR SHOW EVENT WINDOW).

| O Highlands<br>MOTORING DESTIVAL             | Dashboard > Events > Manage Event                                     |                                    |        | C :          | 3 Matthew Eberz<br>Admin User |
|----------------------------------------------|-----------------------------------------------------------------------|------------------------------------|--------|--------------|-------------------------------|
| ADMIN QUICK LINKS                            | MANAGING EVENT: 2025 HIGHLANDS MOTORING EVEN                          | ENT 🛃 Judges 📿                     | Awards | Applications | 📾 Placards                    |
| <ul> <li>Dashboard</li> <li>Users</li> </ul> | Event Basic Settings                                                  | Berninking                         |        |              |                               |
| Events     Reports                           | 2025 Highlands Motoring Event                                         | 2025 Festival                      |        |              |                               |
| i Instructions                               | Event Start Date:                                                     | Event Start Time                   | 0      |              |                               |
|                                              | Event End Date:                                                       | Event End Time                     |        |              |                               |
|                                              | 2025-06-08                                                            | 05:30 PM Registration Closes Date: | Q      |              |                               |
|                                              | Motoring Event                                                        | 2025-05-30                         |        |              |                               |
|                                              | Is Event Active? (Toggle to allow/disall     Delete Save changes Exit | ow applications)                   |        |              |                               |

CAR SHOW EVENT WINDOW

In order to enter a vehicle, there must be a car selection for them to choose from. When users enter a vehicle, they use a drop-down list of car makes. This way, the user does not misspell a Make or create an incorrect Make. The Model is not in a dropdown, as the number of models within a Make would make groupings unmanageable. The CAR MODEL SCREEN allows the staff to create and edit Car Models. The user can also make a Car Model, which they can enter. That entry will only be added to the official dropdown list once the staff approves it.

| Dashboard > Vehicle Makes     |                 | Ċ | :3 | Admin User       |
|-------------------------------|-----------------|---|----|------------------|
|                               |                 |   |    | New Vehicle Make |
| Search:                       |                 |   |    |                  |
| Search vehicle makes Filter   |                 |   |    |                  |
| Vehicle Make Name             | Approval Status |   |    | •                |
| AC                            | Approved        |   |    | Edit             |
| Acura                         | Approved        |   |    | Edit             |
| Alfa Romeo                    | Approved        |   |    | Edit             |
| Allard                        | Approved        |   |    | Edit             |
| Alvis                         | Approved        |   |    | Edit             |
| Showing 1 to 5 of 129 entries | 5 ~ ( ] 2       | 3 | 4  | 5 26 >           |
|                               | CAR MODELS      |   |    |                  |

A feature of EVENT-ROADSTER is data reuse. The classes are entered and then can be assigned to the event as desired. These classes can be included in subsequent events and is known as Global data. After selecting the participants, EVENT-ROADSTER facilitates the staff in developing the car classes for judging. Once the classes and awards have been entered into the event, the staff member needs only to drag the type of car and the awards into the group.

| Data Types                                                 |  |
|------------------------------------------------------------|--|
| GLOBAL - Data that can be applied to all events.           |  |
| EVENT SPECIFIC – Data that is applied to a SPECIFIC event. |  |

Global data can be accessed by using the Dashboard. The data accessed from this menu (GLOBAL EVENT DATA) is the complete data element available to all events. Specific Event Data can be added by using the ASSIGNING GROPS screen. Access to that work area is done by clicking on any event in the Events Window.

| Highlands         | Dashboard > Groups           | 6 ()                     | Admin User |
|-------------------|------------------------------|--------------------------|------------|
| ADMIN QUICK LINKS |                              |                          | New Group  |
| ⑦ Dashboard       | Search:                      |                          |            |
| ය Users           | Search groups Filter         |                          |            |
| Events            | Group Name                   | • Group Description      |            |
| E Reports         | American Golden Age          | 1930-1942 American       | Edit       |
| (i) Instructions  | American Performance         | Muscle, Pony, +2 seating | Edit       |
|                   | American Sport               | Former Muscle            | Edit       |
|                   | American Sport               | American Sports Cars     | Edit       |
|                   | American Touring             |                          | Edit       |
|                   | Showing 1 to 5 of 25 entries | 5 ~ (1 2 3               | 4 5 →      |

GLOBAL CLASS DATA

| OG4lightands           | Dashboard > Events > Manage Event             | C []                                                     | Admin User |
|------------------------|-----------------------------------------------|----------------------------------------------------------|------------|
| ADMIN QUICK LINKS MANA | INGING EVENT: 2025 HIGHLANDS MOTORING EVENT   |                                                          |            |
| Dashboard              | Basic     Croups     Ludges     Settings      |                                                          | A Placards |
| & Users Eve            | nt Groups                                     |                                                          |            |
| Events                 |                                               |                                                          |            |
| Reports E              | Groups Currently Selected for this<br>Event   | Groups Not Currently Sele<br>this Event                  | ected for  |
| () Instructions        | American Golden Age<br>1930-1942 American     | American Sport<br>Former Muscle                          |            |
|                        | American Performance<br>Muscle, Pony, +2      | American Touring<br>American Touring<br>Post War Touring |            |
|                        | secung                                        | BMW Genesis<br>BMW                                       |            |
|                        | American Sport<br>American Sports 2 3<br>Cars | BMW Post 1961<br>BMWs produced after 196                 | 51         |
|                        |                                               | Britain's Finest                                         |            |
|                        |                                               | Britian's Finest                                         |            |

## PREPARING FOR JUDGING

In most car shows or festivals where judging is a component, the car needs to be classified for judging; this is done by creating CLASSES. Once that is accomplished, the cars can be added to

the GROUP. Now that there is a GROUP of cars to be judged, the next step is to add the AWARDS that can be given to the GROUP and the JUDGES that will officiate the selection of awards.

By selecting CLASSES on the ASSIGNING GROUP screen, staff can select a pre-developed group from the historical list and drag it into the event side. If the required group is not on the Global List, a new group can be added here, and it will then be available to the event and as a Global Event for future use.

Once the group is established, awards and judges can be added. Adding Awards to the Classes follows the same drag-and-drop method. By selecting the AWARDS tab, staff can select a predeveloped award from the Global List and drag it into the event side. As in the Group, if the required Award is not on the Global List, a new Award can be added here, and it will then be available to the event and also as a Global Award for future use.

It should be noted that CLASSES can be created at any time, even before cars are added to the event. It is also true that AWARDS and JUDGES can be added as well. Additionally, CLASSES can be added at any time in the process, as new award and judge assignments can also be made at any time after the Class has been created.

| Highlands                     | Dashboard > Events > Manage Event             | G [] Matthew Eberz<br>Admin User                   |
|-------------------------------|-----------------------------------------------|----------------------------------------------------|
|                               | MANAGING EVENT: 2025 HIGHLANDS MOTORING EVENT |                                                    |
| ADMIN QUICK LINKS             | Statings I Groups # Judges                    | ♥ Awards         ■ Applications         ● Placards |
| <ul> <li>Dashboard</li> </ul> | Event Awards                                  |                                                    |
| ≗ Users                       |                                               |                                                    |
| Events                        | Awards Currently Selected for this Event      | Awards Not Currently Selected for this Event       |
| Reports                       | Award of Distinction                          | BMW of Asheville<br>Selected by BMW Asheville      |
| (i) Instructions              | Berkshire Hataway<br>Award by sponsor         | Bob Ingram<br>Awarded in the name of Ingram        |
|                               | Best of Show<br>Best of Show - 1st Place      | Brian Redman<br>Named in honor of Brian Redman     |
|                               | Bill Warner<br>Bill's Choice                  |                                                    |
|                               | RMW of Aspeville                              |                                                    |

SELECT AWARDS

## The Patron Registration

The patron registration process is streamlined to enable the ease of entry by the Patron and the organized processing of the requests by staff. The automated system immediately informs the Patron of the status and maintains a running list of those who have requested participation, those approved, and those pending.

When the Patron wishes to enter a vehicle into the Car Show, an input screen is presented (VEHICLE ENTRY SCREENS).

| 🗘 Vel                                                                         | hicle Profile Info                                                                                                 |                                                                | @ Photos                                                                                                    |
|-------------------------------------------------------------------------------|----------------------------------------------------------------------------------------------------|----------------------------------------------------------------|----------------------------------------------------------------------------------------------------|
| Vehicle P                                                                     | Profile Info                                                                                                    |                                                                |                                                                                                    |
| Vehicle Year:                                                                 | Vehicle Make:                                                                                                    | Vehicle Model:                                                 | Vehicle Nickname:                                                                                                    |
| 1967                                                                          | Morgan                                                                                                    | sedan                                                          | Vehicle Nickname                                                                                                    |
| Any Non-Original                                                              | Components:                                                                                                    |                                                                |                                                                                                    |
| All new                                                                       |                                                                                                    |                                                                |                                                                                                    |
|                                                                               |                                                                                                    |                                                                | 6                                                                                                    |
| My Vehicle is T Delete Save cha                                               | railer Transported                                                                                                 |                                                                |                                                                                                    |
|                                                                               | Exit                                                                                                    |                                                                |                                                                                                    |
| Vehicle                                                                       | e Profile Info                                                                                                    | @ Ph                                                           | otos                                                                                                    |
| © Vehicle                                                                     | e Profile Info                                                                                                    | @ Ph                                                           | otos                                                                                                    |
| © Vehicle                                                                     | e Profile Info                                                                                                    | @ Ph                                                           | otos<br>What's Next?                                                                                                  |
| © Vehicle<br>Click here to uploo<br>important<br>Note: Should inco<br>Accepte | ad vehicle images, or dra<br>ages here. (3 images ma<br>clude 1 front, 1 rear, and 1<br>id File Types: JPG/JPEG, F | @ Ph<br>ag and drop your<br>ax)<br>engine picture.<br>PNG, GIF | otos<br>What's Next?<br>After uploading your photos<br>application to an event or vi<br>options.                      |
| © Vehicle<br>Click here to uploo<br>Note: Should inc<br>Accepte               | ad vehicle images, or dra<br>ages here. (3 images ma<br>clude 1 front, 1 rear, and 1<br>d File Types: JPG/JPEG, f  | @ Ph<br>ag and drop your<br>ax)<br>engine picture.<br>PNG, GIF | otos<br>What's Next?<br>After uploading your photos<br>application to an event or vi<br>options.<br>Apply to an Event |

VEHICLE ENTRY SCREENS

The Patron enters their car data and is asked to enter the photos. The system can accept various formats and sizes and then resize them for display on the screen by creating standard-sized images (STANDARD). When the on-screen image is selected, the system provides a full-size, print-ready version of the image (FULL SIZE PRINT-READY)

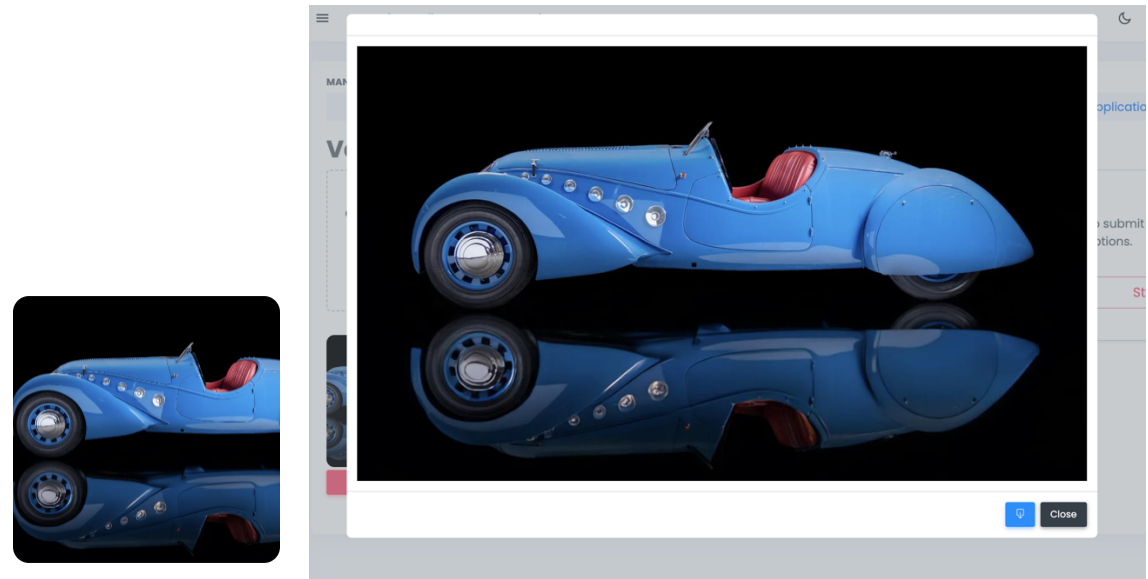

STANDARD

FULL SIZE, PRINT-READY

On the staff side of the registration process, the staff can accept or reject the application. The screen below illustrates the system's management capabilities.

| ≡ Dashboard > Even      | ts 👌 Manage Event                     |       |              |                              |
|-------------------------|---------------------------------------|-------|--------------|------------------------------|
|                         |                                       |       |              |                              |
| MANAGING EVENT: 2024 HI | GHLANDS MOTORING EVENT                |       |              |                              |
| 🗘 Basic Settings        | Groups                                |       | 🚨 Judges     |                              |
| Event Applicatio        | Any Pending                           |       |              |                              |
| Applicants: Search      | h applica Status: Approve<br>Declined |       | Filter Clear |                              |
| Submitted On $^\circ$   | Vehicle Owner M                       | d . o | Make °       | Model                        |
| 07/20/2024              | Davis, Dan                            | 1926  | Miller       | 91 FD Armacost Special       |
| 07/16/2024              | Mielcuszny, Conrad                    | 1965  | Porsche      | 911                          |
| 07/11/2024              | Davis, Dan                            | 1914  | Peugeot      | L45 Race Car                 |
| 05/22/2024              | Coker, Corky                          | 1911  | Pierce-Arrow | Model 48 Seven Passenger Tou |
| 05/22/2024              | Barrett, John and Susan               | 1988  | Porsche      | 911 RSR Backdate             |
|                         |                                       |       |              |                              |

#### APPLICANT OPTIONS

The staff reviews the applicant and accepts or rejects the submission, and in each case, a preformatted email is sent to the applicant.

The system sends an email with pre-written instructions for the applicant who has become a participant. There is an option to add trailer information, hotel accommodations, and other coordinating information.

### Managing Status

After the Patron enters their vehicle, they become an Applicant, and the status of the application is set to pending (APPLICANT STATUS). ADMIN has the ability then approve the Applicant, who then becomes a Registrant. This is accomplished by selecting "Approved" on the Management Event Screen.

| Approved  |   |
|-----------|---|
| Declined  |   |
| Cancelled |   |
| Update    |   |
|           | 1 |
|           |   |

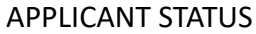

ADMIN also has the option to decline and cancel the application. If the application is incomplete, the ADMIN can select 'Update'. The system will send a message to the Applicant to make the updates. Once the updates have been completed, the Applicant selects the submit button, and the application is resubmitted. The status will then be changed to Pending, awaiting review by the Admin.

### Joint Account/ Assistant

Participants often will have a second person to assist them in the application and information processing. EVENT-ROADSTER can support a primary and an assistant participant. When the assistants log on, they can click the "Manage Bob's Vehicle(s)" button (where "Bob" is the name of the primary), and the assistant can edit the already-entered vehicle and add another vehicle. The Primary Account holder and the Assistant account holder are notified by email of all entries and changes.

| Hello, Sue                                                                                                    |
|----------------------------------------------------------------------------------------------------|
| 0                                                                                                    |
| You can Manage your Account or Create/Edit Vehicle Profiles to Register in the<br>Upcoming Motoring Festival                                                                                                    |
|                                                                                                    |
| Anage Vehicle Profiles                                                                                                    |
| <ul> <li>How it works: Click on Manage Vehicle Profiles to create profiles for your vehicle(s) and upload photos, then submit for registration in the upcoming event.</li> <li>Click Manage Account to enter your address and phone number and help us get a hold of you to discuss your registration(s). Thanks!</li> </ul> |
| ★ New! ★                                                                                                    |
| You have a joint account. You are on Bob's team!<br>You can access your shared data here:                                                                                                    |
| 怒 Manage Bob's Vehicle(s)                                                                                                    |
|                                                                                                    |
|                                                                                                    |

ASSISTANT MANAGING ACCOUNT

In the ADMIN Screen, there is an icon (two people) that indicates that the primary owner has an assistant. Clicking this icon, the Admin can see a screen that shows both users (JOINT CONTROL SCREEN).

| Role $^{\diamond}$ | <b>Email</b> $\diamond$                    | Status ÷                                                                                                    |                                                                                                    |
|--------------------|--------------------------------------------|----------------------------------------------------------------------------------------------------|----------------------------------------------------------------------------------------------------|
| Basic              | mreberz2014+Sue@gmail.com                  | Active                                                                                                    | 🗕 Edit                                                                                                    |
| Basic              | mreberz2014+TImmons@gmail.com              | Active #                                                                                                    | ► Edit                                                                                                    |
| Basic              | Mreberz2014+Dec8_02@gmail.com              | Active                                                                                                    | 🗢 Edit                                                                                                    |
| Basic              | mreberz2014+Dec8_01@gmail.com              | Active #                                                                                                    | ► Edit                                                                                                    |
|                    | Role ÷<br>Basic<br>Basic<br>Basic<br>Basic | Role •       Email •         Role •       Email •         Role •       mreberz2014+Sue@gmail.com         Basic •       mreberz2014+TImmons@gmail.com         Basic •       Mreberz2014+Dec8_02@gmail.com         Basic •       mreberz2014+Dec8_01@gmail.com | Role ·       Email       ·       Status ·         Rosic       mreberz2014+Sue@gmail.com       Active       #         Basic       mreberz2014+TImmons@gmail.com       Active       #         Basic       Mreberz2014+Dec8_02@gmail.com       Active       #         Basic       mreberz2014+Dec8_01@gmail.com       Active       # |

PRIMARY OWNER RECORD

| 2 Joint Account for Owner: Bob Timmons                               |
|----------------------------------------------------------------------|
| Joint Account Info:                                                  |
| Bob Timmons<br>Role: Primary<br>Email: mreberz2014+TImmons@gmail.com |
| Sue Timmons<br>Role: Secondary<br>Email: mreberz2014+Sue@gmail.com   |
| Close                                                                |
| JOINT CONTROL SCREEN                                                 |

## JUDGING SUPPORT CATEGORIES

In typical car shows, the cars are placed into classes to facilitate judging. EVENT-ROADSTER provides an easy method for creating classes (as explained previously) and placing cars into those classes. EVENT-ROADSTER offers a unique and easy method for assigning awards and Judges to Classes.

| Highlands         | Dashboard > Events > Manage Event             | C [] C Admin User                            |
|-------------------|-----------------------------------------------|----------------------------------------------|
| MOTORING FESTIVAL |                                               |                                              |
| ADMIN QUICK LINKS | MANAGING EVENT: 2025 HIGHLANDS MOTORING EVENT |                                              |
| ⑦ Dashboard       | Basic Groups # Judges<br>Settings             |                                              |
| 온 Users           | Event Groups                                  |                                              |
| Events            |                                               |                                              |
| Reports           | Groups Currently Selected for this<br>Event   | Groups Not Currently Selected for this Event |
| (i) Instructions  | American Golden Age                           | American Sport                               |
|                   | 1930-1942 American                            | Former Muscle                                |
|                   |                                               | American Touring                             |
|                   | American Performance<br>Muscle, Pony, +2      | American Touring                             |
|                   | seating                                       | RMW Genesis                                  |
|                   | Annual and Annual                             | BMW                                          |
|                   | American Sport                                | BMW Post 1961                                |
|                   | Cars                                          | BMWs produced after 1961                     |
|                   |                                               | Britain's Finest                             |
|                   |                                               | Britian's Finest                             |

MANAGE CAR SHOW EVENT

In the ADMIN Screen (PRIMARY OWNER RECORD), the primary owner has a special button that indicates an assistant (see the people icon). Clicking this option, the Admin can see a JOINT CONTROL SCREEN that shows both users.

| Search Users     |        |                               |          |          |
|------------------|--------|-------------------------------|----------|----------|
| Name ÷           | Role ÷ | <b>Email</b> $\diamond$       | Status ÷ |          |
| Sue Timmons      | Basic  | mreberz2014+Sue@gmail.com     | Active   | e Edit   |
| Bob Timmons      | Basic  | mreberz2014+TImmons@gmail.com | Active   | 🗶 🖝 Edit |
| NewTester2 Dec8  | Basic  | Mreberz2014+Dec8_02@gmail.com | Active   | e Edit   |
| A NewTester Dec8 | Basic  | mreberz2014+Dec8 01@amail.com | Active   | 😕 🗢 Edit |

PRIMARY OWNER RECORD

| 2 Joint Account for Owner: Bob Timmons |
|----------------------------------------|
| Joint Account Info:                    |
| Bob Timmons                            |
| Role: Primary                          |
| Email: mreberz2014+TImmons@gmail.com   |
| Sue Timmons                            |
| Role: Secondary                        |
| Email: mreberz2014+Sue@gmail.com       |
|                                        |
| Close                                  |

JOINT CONTROL SCREEN

Within the Classes screen, the Classes are displayed (above screen) in the center. The awards are displayed on the right side of the screen and in the enlarged section below.

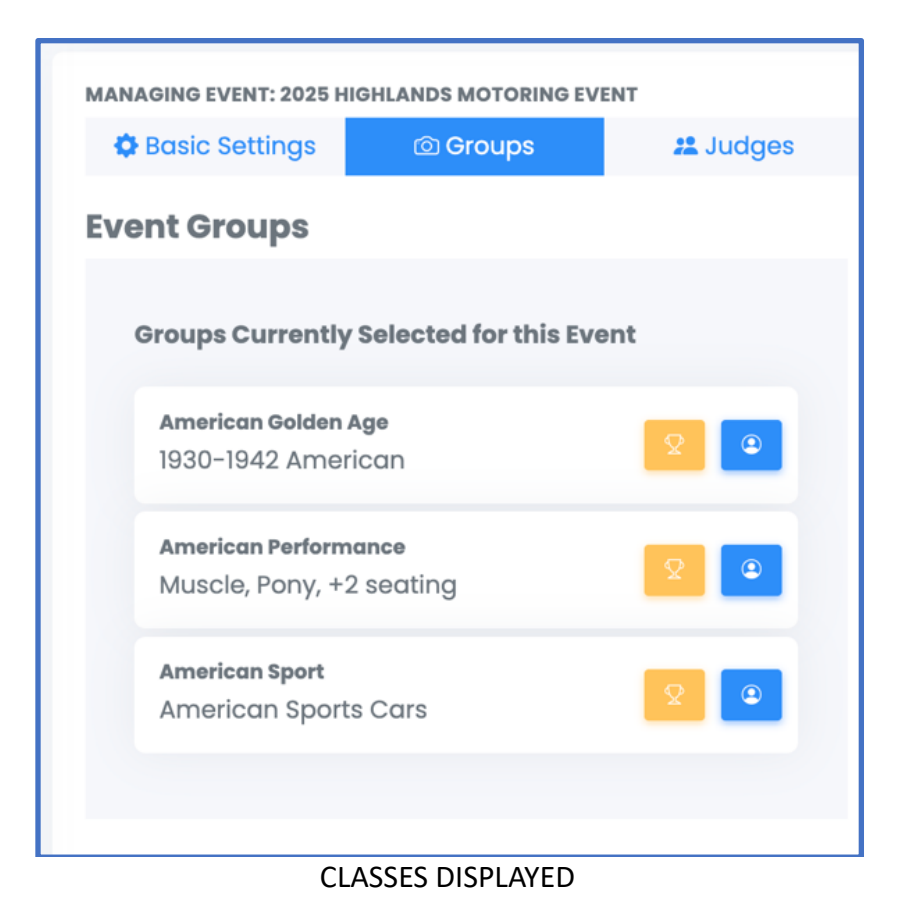

Adding awards to a group is a simple drag-and-drop from the list on the right to the Group.

| Highlands<br>MOTORING FESTIVAL               | Dashboard > Events > Manage Event             | G C Matthew E                                |
|----------------------------------------------|-----------------------------------------------|----------------------------------------------|
| ADMIN QUICK LINKS                            | MANAGING EVENT: 2024 HIGHLANDS MOTORING EVENT | 🗘 Awards 📧 Applications 🔿 Placards           |
| <ul> <li>Dashboard</li> <li>Users</li> </ul> | Event Groups                                  |                                              |
| Events                                       | Groups Currently Selected for this Event      | Groups Not Currently Selected for this Event |
| Reports     Instructions                     | American Golden Age<br>1930-1942 American     | American Sport<br>Former Muscle              |
|                                              | American Performance                          | American Touring<br>Post War Touring         |
|                                              | Muscle, Pony, +2 seating                      | BMW Genesis<br>BMW                           |
|                                              | American Sport 2                              | BMW Post 1961<br>BMWs produced after 1961    |
|                                              | DRAG AND DROP                                 |                                              |

Adding Judges is as simple as clicking on the icon below. The list of all judges appears, and by clicking on the desired judge or judges, they are assigned.

| event Groups                                     |                       |
|--------------------------------------------------|-----------------------|
| Groups Currently Selected fo                     | or this Event         |
| American Golden Age<br>1930-1942 American        |                       |
| American Performance<br>Muscle, Pony, +2 seating | Add Judges to Group X |
| American Sport<br>American Sports Cars           | Cancel Save           |
|                                                  |                       |

ADDING JUDGES

# ONE LAP / MOTORSPORT / GROUP CRUISING

The One-Lap event is a ticketed event, but not a 'buy the ticket and forget' event. This type of event requires collecting additional information, such as the number of drivers and use of trailers, all of which must be collected and require further logistical information. EVENT-ROADSTER provides those functions.

EVENT-ROADSTER facilitates the development and management of one-lap events. The system allows setting limits on the number of entries (INVENTORY SET UP), managing wait lists, and enabling the movement of participants between the same type of events. It also provides a means to communicate easily with all ticket holders (PARTICIPANT COMMUNICATIONS).

| 🔁 2025 One Lap Group 1 - Thursday                                       |             |                  |                | Event Max:<br>25 |            |
|-------------------------------------------------------------------------|-------------|------------------|----------------|------------------|------------|
| Ticket Name:                                                            | Ticket Max: | Waitlist:        | On Hold:       | Sold:            | Total:     |
| One Lap Group 1 for Thursday June 5th at 11:00am (Driver Only)          | 25          | <mark>3</mark>   | <mark>5</mark> | 10               | 15         |
| 📨 One Lap group 1 for Thursday June 5th at 11:00AM (Driver + Passenger) | 25          | <mark>0 )</mark> | <mark>5</mark> | 5                | 10         |
|                                                                         |             |                  |                |                  | Available: |

#### **INVENTORY SET UP**

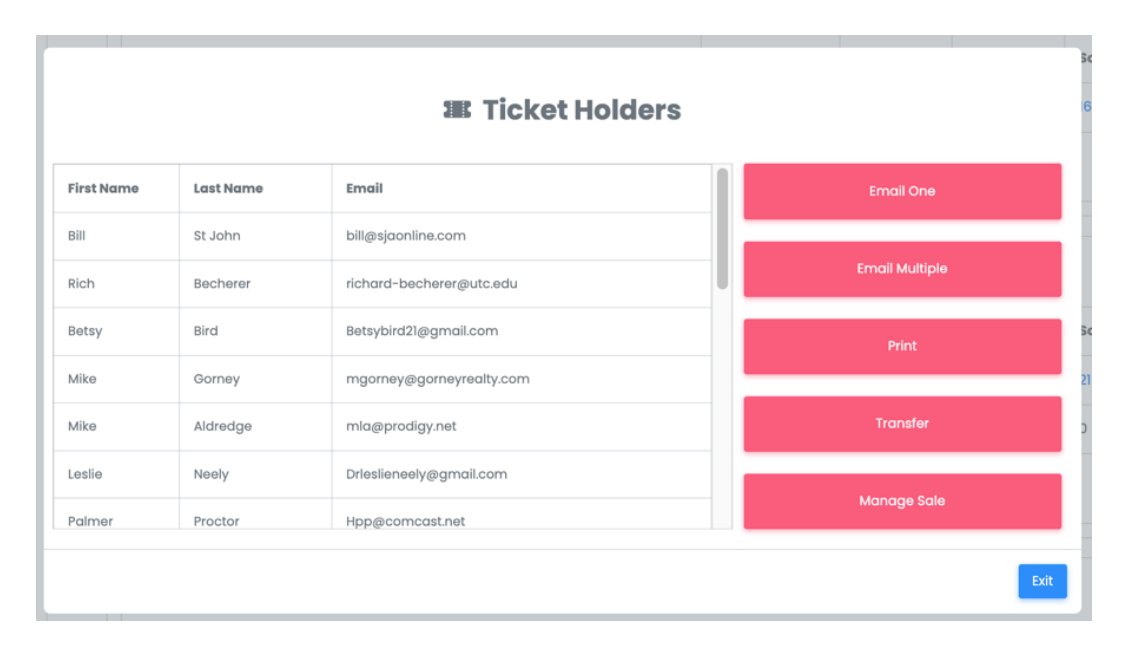

#### PARTICIPANT COMMUNICATIONS

The PARTICIPANT COMMUNICATIONS screen provides the following options:

Email the entire Group – a message field will open, allowing you to add a text message. Print Group – a list of all the participants will be printed.

Email One – the selected group member can be emailed individually, a message field will open, and a few text messages can be added.

Switch Group – the selected Participant can be moved to another event. This feature also overrides inventory/participant limits.

Refund – this feature enables a refund to the selected Participant.

Place on Waiting List - This feature enables a staff member to enter a name into the waiting list

#### ONE LAP SETUP

In the example below (ONE-LAP EVENT SETTINGS ), an Admin can select the event and enter all the related data for the event, including title, number of tickets, dates, and times, as well as a map URL.

| E Dashboard > Events > M               | anage Driving Event |                |                                                       | 6 []           | Admin User |
|----------------------------------------|---------------------|----------------|-------------------------------------------------------|----------------|------------|
|                                        |                     |                |                                                       |                |            |
| MANAGING EVENT: 2025 ONE LAP G         | ROUP 1 - THURSDAY   |                |                                                       |                |            |
| 🗘 Basic Settings                       |                     | 🕮 Tic          | ckets                                                 | 22 Participant | S          |
| Driving Event Basic Se                 | ettings             |                |                                                       |                |            |
| Name:                                  | Short Description   | :              | Maximum Number of                                     | Estimated Dr   | iving      |
| 2025 One Lap Group 1 - Thursdo         | Thursday 2025 One   | Lap Group 1    | Participants:                                         | Distance:      |            |
|                                        |                     |                | 25                                                    | 5              |            |
| Detailed Description:                  |                     |                | Start Location:                                       |                |            |
| Paragraph $\vee$ <b>B</b> $I$ <b>U</b> | s 8                 |                | 411-499 Pine St, Highlands, NC                        | 28741          |            |
|                                        |                     |                | 411-499 Pine St, Highlands, NC Driving Route Map URL: | 28741          |            |
|                                        |                     |                | https://maps.app.goo.gl/1ByJa                         | dYAUVi6z5bat6  | View Map   |
| p                                      | Build wit           | h 🖸 tinyMCE // |                                                       |                |            |
| Event Start Date:                      | Event Start Time:   |                |                                                       |                |            |
| 2025-06-05                             | 11:00 AM            | 0              |                                                       |                |            |
| Event End Date:                        | Event End Time:     |                |                                                       |                |            |
| 2025-06-05                             | 02:00 PM            | 0              |                                                       |                |            |
| Enrollment Closes Date:                |                     |                |                                                       |                |            |
| 2025-06-01                             |                     |                |                                                       |                |            |
| Allow New Participants                 |                     |                |                                                       |                |            |

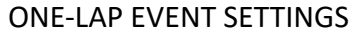

The Admin can set a limit on the total number of spaces or tickets for the event in the pool, and the two tickets drawn from that pool. In this manner, there can be any combination of sales of the two tickets, and the total never exceeding the pool limit.

## ADDITIONAL PASSENGERS

The Patron enters their personal data. EVENT-ROADSTER provides for the entry of a second driver or assistant (PROFILE ENTRY SCREEN).

| Create an Account                                                                                                    | Create a Joint User Account                                                                                                    |
|----------------------------------------------------------------------------------------------------|----------------------------------------------------------------------------------------------------|
| First Name<br>Sam                                                                                                    | First Name<br>Second                                                                                                    |
| Last Name<br>Spade                                                                                                    | Last Name<br>Passenger                                                                                                    |
| Email<br>SamSpade1@Gmail.com                                                                                                    | Email<br>SecondPassenger@gmail.com                                                                                                    |
| D Password complexity requirements: Passwords must be at least 8<br>characters and contain at least 3 of 4 of the following: upper case (A-Z), lower<br>case (a-Z), number (0-9) and special character (e.g. !@#\$%^&*). For help<br>creating a strong password, visit <u>https://passwordsgenerator.net/</u> . | Password complexity requirements: Passwords must be at least 8<br>characters and contain at least 3 of 4 of the following: upper case (A-Z), lower<br>case (a-z), number (0-9) and special character (e.g. !@#\$%^&*). For help<br>creating a strong password, visit <u>https://passwordsgenerator.net/</u> . |
| Password                                                                                                    | Password                                                                                                    |
| Show/Hide Password                                                                                                    | Show/Hide Password                                                                                                    |
| Confirm Password                                                                                                    | Confirm Password                                                                                                    |
| Phone Number<br>215 555 1212                                                                                                    | Phone Number                                                                                                    |
| Other Phone Number                                                                                                    | Other Phone Number                                                                                                    |
| Street Address 1<br>123 Main Street                                                                                                    | Street Address 1                                                                                                    |
| Street Address 2                                                                                                    | Street Address 2                                                                                                    |
| City<br>Highlands                                                                                                    | City                                                                                                    |
| State<br>North Carolina                                                                                                    | State                                                                                                    |
| Zipcode<br>28741                                                                                                    | Zipcode                                                                                                    |
| Create a Secondary/Joint                                                                                                    | nt Account (Optional)                                                                                                    |
|                                                                                                    | listor                                                                                                    |

**PROFILE ENTRY SCREEN** 

## CHANGING RALLIES

A Road Rally can be a collection of vehicles and drivers partaking in a competition that takes place on public roads within the legal speed limit or a scenic drive done on a public road without ever breaking any laws. A festival can have many such rallies that run either at different times or at different starting times. Often, participants will want to change their participation from one rally to another. It is typical for these events to have limits on the number of cars in the rally, and they are usually sold out quickly. With systems that control the number of participants, moving participants between rallies can be problematic. EVENT-ROADSTER has the mechanisms to transfer participants smoothly.

To make a transfer from one rally to another, start at the Store Management screen, select the Group, and then click on the Sold column. The system will present the list of participants (SELECT TICKET FOR TRANSFER). Admin can select the person, then click "Transfer," and then follow the screens to select the desired rally (PICK THE TRANSFER). The system will then provide the opportunity to proceed or cancel the Transaction (TRANSFER CONFIRMATION).

|            |           | I Ticket Ho              | ders |                                       |
|------------|-----------|--------------------------|------|---------------------------------------|
| First Name | Last Name | Email                    |      | Email One                             |
| Bill       | St John   | bill@sjaonline.com       |      |                                       |
| Rich       | Becherer  | richard-becherer@utc.edu |      | Email Multiple                        |
| Betsy      | Bird      | Betsybird21@gmail.com    |      | Print                                 |
| Mike       | Gorney    | mgorney@gorneyrealty.com |      | · · · · · · · · · · · · · · · · · · · |
| Mike       | Aldredge  | mla@prodigy.net          |      | Transfer                              |
| Leslie     | Neely     | Drleslieneely@gmail.com  |      |                                       |
| Palmer     | Proctor   | Hpp@comcast.net          |      | Manaĝe Sale                           |

#### SELECT TICKET FOR TRANSFER

|            |           | I Participants                                                                                                    |                |
|------------|-----------|----------------------------------------------------------------------------------------------------|----------------|
| First Name | Last Name | 🕱 Transfer Ticket                                                                                                    | Email One      |
| matthew    | Eberz     | The following ticket purchase was found:                                                                                  | Email Multiple |
|            |           | <ul> <li>GROUP A TEST TICKET (Quantity: 1 @ \$1/ea)</li> <li>Click Continue to begin a transfer of this ticket</li> </ul> | Print          |
|            |           | purchase to another ticket.                                                                                               | Transfer       |
|            |           | Cancel Continue                                                                                                    | Manage Sale    |
|            |           |                                                                                                    | Exit           |

PICK THE TRANSFER

|           |           | III Participants                                                                        |    |                |      |     |
|-----------|-----------|-----------------------------------------------------------------------------------------|----|----------------|------|-----|
| irst Name | Last Name | Transfer Ticket<br>Confirmation                                                         |    | Email One      |      |     |
| natthew   | Eberz     | You are about to transfer the ticket "GROUP A TES                                       | т  | Email Multiple |      | Sol |
|           |           | Group B" for user matthew Eberz.                                                        |    | Print          |      | 20  |
|           |           | When you transfer the ticket, the user will receive email notifying them of the change. | an | Transfer       |      | 0   |
|           |           | Are you sure you want to proceed?                                                       |    | Manage Sale    |      |     |
|           |           | Cancel Proceed with Transf                                                              | er |                | Exit |     |

TRANSFER CONFIRMATION

## SALES

EVENT-ROADSTER handles ticket sales for events such as galas, concerts, and concerts and merchandise for sale.

### TICKETING

In this version, EVENT-ROADSTER provides all ticket management aspects: a quick reference for the number sold, number on Hold, and availability. (STORE MANAGEMENT).

| Stor                               | e Management                                                                                                    |                                   |                            |                             |          |                         |
|------------------------------------|----------------------------------------------------------------------------------------------------|-----------------------------------|----------------------------|-----------------------------|----------|-------------------------|
| Tickets of<br>only be<br>Create of | are created and associated to events. More than one to associated to a single event.<br>and monitor tickets you are selling here or you can cre | ype of ticket o<br>ate tickets on | can be sold<br>the individ | l for a sing<br>lual events | le event | but a ticket car        |
| Tic                                | keted Events                                                                                                    |                                   |                            | ε                           | 3 Create | New Event Ticket        |
| 1                                  | 🛅 2025 One Lap Group 1 - Thursday                                                                                                    |                                   |                            |                             |          | Event<br>Max:<br>25     |
|                                    | Ticket Name:                                                                                                    | Ticket<br>Max:                    | Waitlist:                  | On<br>Hold:                 | Sold:    | Total:                  |
|                                    | <ul> <li>One Lap Group 1 for Thursday June 5th at 11:00am</li> <li>(Driver Only)</li> </ul>                                                     | 25                                | 0                          | 0                           | 2        | 2                       |
|                                    | <ul> <li>One Lap group 1 for Thursday June 5th at 11:00AM<br/>(Driver + Passenger)</li> </ul>                                                   | 25                                | 0                          | 0                           | 0        | 0                       |
|                                    |                                                                                                    |                                   |                            |                             |          | Available:<br>23        |
| 2                                  | 🖻 2025 Gala                                                                                                    |                                   |                            |                             |          | Event<br>Max:<br>100    |
|                                    | Ticket Name:                                                                                                    | Ticket<br>Max:                    | Waitlist:                  | On<br>Hold:                 | Sold:    | Total:                  |
|                                    | 🗷 2025 Gala Event Admission                                                                                                    | 100                               | 0                          | 0                           | 4        | 4                       |
|                                    |                                                                                                    |                                   |                            |                             |          | <b>Available:</b><br>96 |
|                                    |                                                                                                    |                                   |                            |                             |          | - Click Item to Edit    |

#### STORE MANAGEMENT

Editing the ticket is easy; just click the event name (TICKET MANAGEMENT).

|                         | 38. Edit Tic                                     | ket            |                   |                |  |
|-------------------------|--------------------------------------------------|----------------|-------------------|----------------|--|
| Ticket Name:            |                                                  |                |                   |                |  |
| One Lap Group 1 for 1   | hursday June 5th at 11:00am (Driver C            | only)          |                   |                |  |
| Base Price:             | Max Inventory:                                   | Max Inventory: |                   |                |  |
| 250                     | 25                                               |                | 1                 |                |  |
| Ticket Description:     | umits Number Sold                                |                | Limits Number Sok | d Per Purchase |  |
| One Lap Group 1 on T    | hursday June 5th at 11:00am. Driver O<br>or Sale | nly admission  | includes 1 meal   |                |  |
| 🖌 Allow users to join a | waitlist if the ticket is unavailable            |                |                   |                |  |
|                         | Delete Cancel U                                  | pdate Ticket   |                   |                |  |
|                         |                                                  |                |                   |                |  |

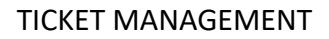

## SELLING TICKETS

In this version, purchasing items is as easy as selecting the store, clicking on the item (STORE SCREEN), then navigating to the shopping cart (SHOPPING CART), and finally checking out (CHECKOUT), where users can select multiple types of purchases.

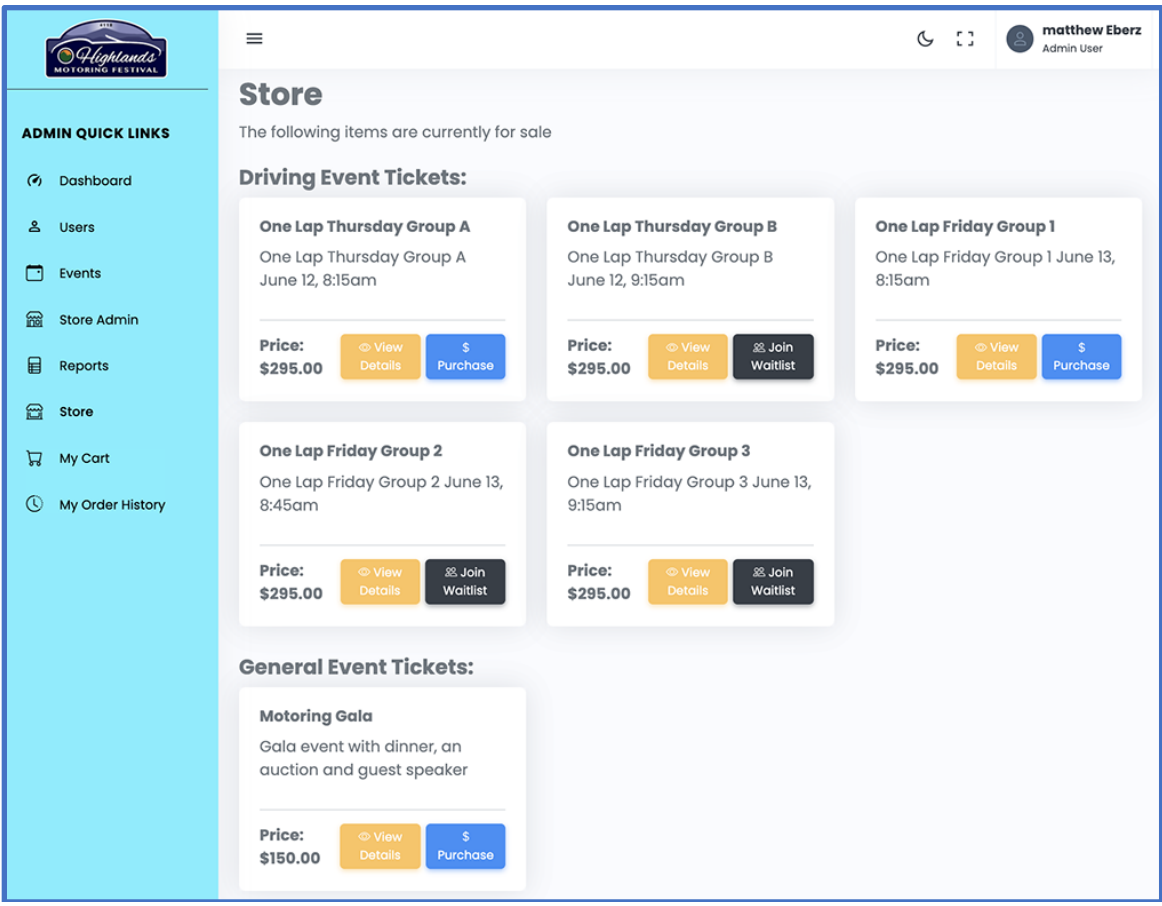

#### STORE SCREEN

|   | Qty:1 \$100.00      |
|---|---------------------|
|   | Qty:1 \$275.00      |
| R | \$375.00            |
|   | Proceed to Checkout |
|   | ß                   |

#### SHOPPING CART

| heckout                                                              |   |               |         |
|----------------------------------------------------------------------|---|---------------|---------|
| Billing Details                                                      | v | Order Summary |         |
| Shipping Details                                                     | v |               |         |
| 'ayment Method                                                       | v | Item 1        | \$19.99 |
| Credit Card                                                          |   | Item 2        | \$49.99 |
| Cash<br>PayPal                                                       |   | Item 3        | \$29.99 |
| Pay with cash upon delivery. Please ensure you have the exact amount |   | Total         | \$99.9  |
| I agree to the terms and conditions.                                 |   |               |         |

CHECK OUT

### RETURNS

EVENT-ROADSTER enables the return of purchased items (RETURNS SCREEN). Payment for all sales is currently through the PayPal system (other systems can be added as requested), which uses stored credit card information for PayPal clients and all credit card sales.

| no | ted Events                                                     |             |               |                |                        |             | Create | New Event Ticket    |              |
|----|----------------------------------------------------------------|-------------|---------------|----------------|------------------------|-------------|--------|---------------------|--------------|
| C  | 🗄 2025 One Lap                                                 | Group 1 – T | hursday       |                |                        |             |        | Event<br>Mox:<br>25 |              |
| T  | icket Norme:                                                   |             |               | Ticket<br>Mex: | Waltist:               | On<br>Hold: | Sold:  | Total:              |              |
| (1 | One Lop Group 1 for Thursday June 5th at 11:00am (Driver Only) |             |               | 25             | ٥                      | ٥           | 2      | 2                   | I            |
| 0  | One Lop group 1 for The<br>Driver + Passenger)                 | 11.00AM     | 25            | ٥              | ۰                      |             | ٥      |                     |              |
|    | - 1                                                            |             | 3 2025 One    | Lon Group      | al - Thures            | lav         | -      | Available:          |              |
| C  | 3 2025 Gala                                                    |             | III Participa |                |                        |             |        |                     |              |
|    |                                                                | First Nome  | Lest Nome     | Emol           |                        |             |        |                     | Email One    |
| n  | icket Name:                                                    | Trailer     | Tester        | mreb           | erz2014+frailertigig   | mol.com     |        |                     | Email Group  |
|    | 2025 Gala Event Adr                                            | Dove        | Mueller       | banjo          | banjohead+22@gmail.com |             |        |                     | Print Group  |
|    |                                                                |             |               |                |                        |             | -      |                     | Switch Group |
|    |                                                                |             |               |                |                        |             |        |                     |              |

#### **RETURNS SCREEN**

To make a return, click "Sold," then select the purchaser, and then click "Manage Sale." The system will then present the Receipt, (RECEIPT.) Click "Refund Sale Transaction."

| Dash                          | board >  | Calo Dotailo                                                                                             |                               |                                                   |                                                  |            |          | G    |
|-------------------------------|----------|----------------------------------------------------------------------------------------------------|-------------------------------|---------------------------------------------------|--------------------------------------------------|------------|----------|------|
|                               | Ticket N | Sale Detalls                                                                                             |                               |                                                   |                                                  |            | On Hold: | Solo |
|                               |          | Review the sale informati<br>processing a refund for th                                                  | on and click the<br>his sale. | e Process Refu                                    | nd button to begin                               |            | 0        | 20   |
| 5<br>First Nai                | me       | Sale Information<br>Customer Name:<br>Mike Gorney<br>Order Number:<br>25106<br>Sale Status:<br>Completed |                               | Customer E<br>mgorney@g<br>Total Amou<br>\$590.00 | <b>mail:</b><br>gorneyrealty.com<br>I <b>nt:</b> | me         |          | Sold |
| Bill<br>Rich<br>Betsy<br>Mike |          | Ticket Information<br>Ticket Name:<br>One Lap Thursday Grou                                              | рВ                            | Quantity:                                         | <b>Sale Price:</b><br>\$295.00                   | ltiple     |          |      |
| Mike<br>Leslie<br>Palmer      |          | <b>Ticket Name:</b><br>One Lap Friday Group 1                                                            |                               | <b>Quantity:</b><br>1                             | <b>Sale Price:</b><br>\$295.00                   | er<br>Sale |          | 21   |
| 7                             | GI       | Transaction Information<br>Transaction Type:<br>Purchase<br>Processor Transaction                        | Payment M<br>PayPal<br>Id:    | lethod:                                           | <b>Date Processed:</b><br>Thu Jan 23 2025        |            | Exit     |      |
|                               | Ticket N | 3XY972476H969723D                                                                                        |                               |                                                   |                                                  |            | On Hold: | Solo |
|                               | S GRO    |                                                                                                    |                               |                                                   |                                                  |            | 0        | 1    |
|                               | Add U    |                                                                                                    | Close Refur                   | nd Sale Transactio                                | n                                                |            |          |      |

RETURNS

## WAITLISTS

Below is a brief list of the functions and processes associated with Waitlists. A Waitlist provides a place to put people waiting for tickets and facilitates turning them into sales.

#### SETUPS/PROCESSES

1 – In Events, an ADMIN designates a ticket that can accept Waitlist applications.

2 – In the store, a Patron can place themselves on a Waitlist for a ticket if it is sold out.

3 – The system records the name and updates the number in the "Waitlist" box of the Store Management section at this point. The Patron has not yet paid for the event.

4 – In Store Admin, the Admin can click on the "Waitlist" box of the Store Management section, which presents the list of those on the waitlist.

5 – Admin selects the ticket/person, approves the transfer to On-Hold, and the tickets are placed in the Patron's shopping cart. An email is sent to patrons inquiring whether they wish to purchase. The number of tickets reduces the Waitlist, and the number of on-hold tickets increases by the same amount.

6A – The Patron receives the email, *accepts* the transfer, and is immediately directed to the payment process. When the ticket is paid for, the inventory is reduced by the amount purchased, and the on-hold is reduced by the same number. The Patron is added to the Participant's list

OR.

6B – The Patron receives the email and deciders *not to accept*. An email is returned to the ADMIN with the result. The ticket/patron is removed from the Waitlist, and On Hold is reduced by that amount.

The TICKET CREATION/EDIT SCREEN enables you to designate the event ticket to allow the Patrons to put themselves on a waitlist.

| I Edit Ticket                                                                                                    |                                                                                                    |                                 |  |  |  |  |  |  |  |
|----------------------------------------------------------------------------------------------------|----------------------------------------------------------------------------------------------------|---------------------------------|--|--|--|--|--|--|--|
| Ticket Name:                                                                                                    |                                                                                                    |                                 |  |  |  |  |  |  |  |
| One Lap Thursday Group A                                                                                                    |                                                                                                    |                                 |  |  |  |  |  |  |  |
| Base Price:                                                                                                    | Max Inventory:                                                                                                    | Max Per Purchase:               |  |  |  |  |  |  |  |
| 295                                                                                                    | 25                                                                                                    | 1                               |  |  |  |  |  |  |  |
|                                                                                                    | Limits Number Sold                                                                                                    | Limits Number Sold Per Purchase |  |  |  |  |  |  |  |
| Ticket Description:                                                                                                    |                                                                                                    |                                 |  |  |  |  |  |  |  |
| One Lap Thursday Group A June                                                                                                    | ə 11, 8:15am                                                                                                    |                                 |  |  |  |  |  |  |  |
| <ul> <li>Activate this ticket for Sale</li> <li>Allow users to join a waitlist if the second second</li></ul> | <ul> <li>Activate this ticket for Sale</li> <li>Allow users to join a waitlist if the ticket is unavailable</li> </ul> |                                 |  |  |  |  |  |  |  |
|                                                                                                    | Delete Cancel Update Tick                                                                                              | et                              |  |  |  |  |  |  |  |

TICKET CREATION/EDIT SCREEN

When an event is sold out, and the waitlist option has been selected, the ticket displayed in the store will have a "Join Waitlist" button. (JOIN WAITLIST SCREEN)

| ne Lap Friday Grou | p 3 June 12, 9:15am          |
|--------------------|------------------------------|
|                    |                              |
|                    |                              |
|                    |                              |
| rice: \$295.00     | View Details % Join Waitlist |

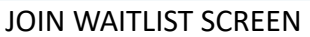

The system will send a message to the Patron that their request has been added to a Waitlist, and the Store Management system will indicate the number of Patrons on the Waitlist (WAITLIST MANAGEMENT SCREEN). ADMIN can then click on the On Hold number (the number 3 in the example below), and the system will then present all those on the Waitlist.

| Tic | keted Events           |                |           | 823         | Create N | lew Event Ticket     |
|-----|------------------------|----------------|-----------|-------------|----------|----------------------|
| 1   | 🗇 Motoring Gala at WCC | с              |           |             |          | Event<br>Max:<br>200 |
|     | Ticket Name:           | Ticket<br>Max: | Waitlist: | On<br>Hold: | Sold:    | Total:               |
|     | 🖾 Motoring Gala        | 200            | 0         | 3           | 20       | 20                   |
|     |                        |                | •         |             |          | Available:<br>180    |

WAITLIST MANAGEMENT SCREEN

When the name is selected, an email is sent to the Patron asking if the Patron still wants the ticket. If they respond, they do, then they are sent to the ticket processing screen to pay for their ticket(s). The system will then reduce the Waitlist number and decrease the event ticket inventory by that amount.

If the Patron decides not to buy the ticket, the system alerts ADMIN, reduces the On Hold count by the amount, and then achieves the request.

## REMOVING FROM THE WAITLIST & ON HOLD

There are cases when ADMIN wishes to remove a Patron from the Waitlist. To remove a patron, click on Waitlist, then select the Patron, and complete the removal by clicking the REMOVE button. The ticket will be removed and archived. There is no finance process as those on the Waitlist have NOT paid for a ticket.

The difference between the Waitlist and On Hold is that there are no ticket commitments for those on the Waitlist. When the On Hold feature is used, the system puts the tickets in the Patron's cart. Those in On Hold status are basically "Sold" without payment; those tickets in the On Hold cart cannot be sold to another Patron. Removing Patrons from the ON HOLD area follows the same process as removal from the Waitlist.

## ADMIN MANUALLY ADDING WAITLIST & ON HOLD

ADMIN can manually add a name to the Waitlist. By clicking the "Add to Waitlist" button, the ADMIN is presented with a screen. ADMIN enters the name, and it is automatically filled in if it is associated with an account. If the Patron does not have an account, the ADMIN is presented with a screen to create an account. When the account is created, the system returns ADMIN to the Waitlist screen.

There is no facility to allow for the manual entry of a Patron to On Hold, other than through the Waitlist process. On Hold presumes the Patron has an account and cannot proceed without one. The Waitlist requires an account as well, but if there is not one, the ADMIN can create it for the Patron from that Waitlist screen. When a Patron is on the Waitlist, the Patron can be added to the On Hold status by selecting the On Hold button.

## SWITCHING EVENTS

The movement of a participant in an inventory system can be a laborious process, especially if the inventory is sold out. In typical situations, the inventory counts of participant lists can become inaccurate. Additionally, suppose the target event is sold out. In that case, on-hand inventory must be increased or overridden in another system before moving must be increased to move the Participant into the Group. EVENT-ROADSTER has a unique function (SWITCHING CLASSES) originally developed to support car rally events that enable the movement of participants to and from like events, adjust inventory, and update lists all in one screen.

| cl | keted Events                                                          |              |           |                 |                    |             | Create | New Event Ticket    |          |  |
|----|-----------------------------------------------------------------------|--------------|-----------|-----------------|--------------------|-------------|--------|---------------------|----------|--|
| 1  | 🔁 2025 One Lap (                                                      | Group 1 – Ti | hursday   |                 |                    |             |        | Event<br>Max:<br>25 |          |  |
|    | Ticket Nome:                                                          |              |           | Ticket<br>Mex:  | Waitlist:          | On<br>Hold: | Sold:  | Total:              |          |  |
|    | One Lop Group I for Thursday June 5th of II.00am (Driver Only)        |              | 25        | ٥               | ٥                  | 2           | 2      |                     |          |  |
|    | One Lop group 1 for Thursday June 5th at 11:00AM (Driver + Passenger) |              |           | 25              | 0                  | ٥           |        | 0                   |          |  |
|    | roup                                                                  | 1            |           |                 |                    |             | -      | Available:<br>25    | •        |  |
|    | 🖻 2025 Gala                                                           |              |           |                 | ant b              | articij     | pants  |                     |          |  |
|    | 2n                                                                    | First Nome   | Lost Nome | Lost Nome Empli |                    |             |        |                     | Emol One |  |
|    | TICKET NOTIVE:                                                        | 0eor         | Head      | ster            | whom M2@gmol       | Loom        |        |                     | Emol Al  |  |
|    | D 2025 Gold Event Adry G                                              | mothew       | Dberg     | mo              | menebers gryphs    | 0.00m       |        |                     | Het      |  |
|    | -                                                                     | Dove         | Mueller   | bo              | ijohead+22,∉gma    | il.com      |        |                     | Transfer |  |
|    |                                                                       | Montheast    | Tester    | me              | abert2054+tester d | gmala       |        |                     |          |  |

#### SWITCHING CLASSES

## ORDER HISTORY

EVENT-RANGER provides the ability for both the individual and the ADMIN to check for individual purchases. On the User screen, ADMIN can select any group: Staff, Judges, Basic (Customers), and from there, ADMIN can edit the User record (EDIT), Reset Passwords (KEY ICON), and review the Patron's order history (PAGE ICON).

| Search Users     |   |        |                             |   |          |   |      |
|------------------|---|--------|-----------------------------|---|----------|---|------|
| Name             | ÷ | Role ÷ | Email                       | ÷ | Status ÷ |   |      |
| Adam Sekulow     |   | Basic  | adam.sekulow@gmail.com      |   | Active   | • | Edit |
| a Daniel Gross   |   | Basic  | daniel.grss@gmail.com       |   | Active   | • | Edit |
| ය Glenda Johnson |   | Basic  | johnson29621@hotmail.com    |   | Active   | • | Edit |
| 8 Ken borgerding |   | Basic  | Kenborgerding@bellsouth.net |   | Active   | • | Edit |
| Anne Cowin       |   | Basic  | annecowin@gmail.com         |   | Active   | • | Edit |

By selecting the Page Icon (ORDER HISTORY ICON) the system will provide a list of purchases (ORDER HISTORY). By clicking Eye Icon, the system will present user orders (USER ORDER)

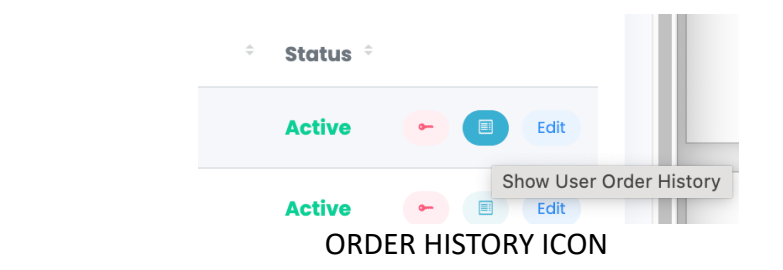

| 2 (  | Order History fo | or User: Bruce | Miller      |            |             |         | A  |
|------|------------------|----------------|-------------|------------|-------------|---------|----|
| Do   | Order Number     | Order Date     | Order Total | Paid Using | Status      | Actions | A  |
| Do   | 25132            | 2/2/2025       | \$445.00    | PayPal     | Completed   |         | A  |
| Do   |                  |                |             |            |             |         | A  |
| 2    |                  |                |             |            |             | Close   | •  |
| o Po | ald Pushton      |                |             |            | comcast net |         | Δ. |

| rder Details             |                 |                 |
|--------------------------|-----------------|-----------------|
|                          |                 |                 |
| Order Information        |                 |                 |
| Customer Name:           | Customer        | Email:          |
| Bruce Miller             | mail@ebr        | ucemiller.com   |
| Order Number:            | Total Amo       | ount:           |
| 25132                    | \$445.00        |                 |
| Sale Status:             |                 |                 |
| Completed                |                 |                 |
|                          |                 |                 |
|                          |                 |                 |
| Ticket Information       |                 |                 |
| Ticket Name:             | Quantity:       | Sale Price:     |
| One Lap Friday Group 1   | 1               | \$295.00        |
|                          |                 |                 |
| Ticket Name:             | Quantity:       | Sale Price:     |
| Motoring Gala            | 1               | \$150.00        |
|                          |                 |                 |
|                          |                 |                 |
| Transaction Information  | Payment Method: | Date Processed: |
| Purchase                 | PayPal          | Sun Feb 02 2025 |
|                          | ,               |                 |
| Processor Transaction Id | l:              |                 |
| 7XH15963KT9458525        |                 |                 |
|                          |                 |                 |
|                          |                 |                 |
|                          |                 |                 |
|                          | Close           |                 |

THE ORDER HISTORY

## EMAIL-COMMUNICATIONS

EVENT-RANGER enables communication with individuals as well as classes. By clicking the amount sold number in the STORE MANAGEMENT screen, you are presented with options (COMMUNICATIONS OPTIONS), including emailing a single Patron, emailing the entire Group, printing the group list, switching participants between classes, and refunding purchases.

|     | and monitor tickets you are                                           | e selling here o | or you can cri | oate tickets o          | on the individ          | tual even   | ts.   |                     |             |  |  |
|-----|-----------------------------------------------------------------------|------------------|----------------|-------------------------|-------------------------|-------------|-------|---------------------|-------------|--|--|
| Tic | keted Events                                                          |                  |                |                         |                         |             |       |                     |             |  |  |
| 1   | 🔁 2025 One Lap Group 1 - Thursday                                     |                  |                |                         |                         |             |       | Event<br>Max:<br>25 |             |  |  |
|     | Ticket Nerve:                                                         |                  |                | Ticket<br>Mex:          | Waitlist:               | On<br>Hold: | Sold: | Total:              |             |  |  |
|     | One Lep Group 1 for Thursday June 5th at 15:00am     (Driver Only)    |                  |                | 25                      | ٥                       | ٥           | 2     | 2                   |             |  |  |
|     | One Lap group 1 for Thursday June 5th at 11:00AM (Driver + Possenger) |                  |                | 25                      | 0                       | ٥           |       | ٥                   |             |  |  |
|     | 10-10                                                                 | 1                |                |                         |                         |             | -     | Available:<br>25    | •           |  |  |
| 2   | 🖻 2025 Gala                                                           | III Participants |                |                         |                         |             |       |                     |             |  |  |
|     | Ticket Name                                                           | First Nome       | Lost Nome      | Emoli                   |                         |             |       |                     | Emoli One   |  |  |
|     | TICKES NOTIFIE.                                                       | Geor             | Head           | steveham-642@gmail.com  |                         |             |       |                     | Emol Al     |  |  |
|     | D 2025 Gold Event Adry G                                              | mothew           | Der2           | mattheweberzglyahoo.com |                         |             |       |                     | Print       |  |  |
|     |                                                                       | Dove             | Mueller        | bon                     | banjohead+22,#gmail.com |             |       |                     | Transfer    |  |  |
|     |                                                                       | Motthew          | Tester         | mine                    | berz2014+tester@        | gmail.com   |       |                     | Manage Sale |  |  |
|     |                                                                       |                  |                |                         |                         |             |       |                     |             |  |  |

#### COMMUNICATIONS OPTIONS

If "Email One" or "Email Group" is selected, the system enables you to select a template email or use a freeform. (see EMAIL GROUP).

| 🕾 Email a Group of Users                                                                                                    |                                                                               |
|----------------------------------------------------------------------------------------------------|-------------------------------------------------------------------------------|
| Recipients                                                                                                    | Template<br>Optionally select a template to least                             |
| Traiser Textear (messeend) He-Isolan (ggmol.com)<br>Roversverier (borgsmesster) (ggmol.com)<br>A Textear Al Group mersham an Textplanes | Comprise Communications 1<br>Orange Institutions<br>Oncore Oralizes Vipulates |
| Email Editor                                                                                                    |                                                                               |
| Grite anci tudget                                                                                                    | CC 800                                                                        |
| Email Template Editor                                                                                                    |                                                                               |
| 100000 - 829.0 0 FFEE                                                                                                    | ⊕ ∰ O <sup>-1</sup> ) ( <sup>1</sup> institution -                            |
|                                                                                                    |                                                                               |
|                                                                                                    | Not still BROVERS /                                                           |
| Arrient                                                                                                    |                                                                               |

EMAIL GROUP

EVENT-ROADSTER offers several email options for communication, including free text, templates, and system-generated messages. Email templates can be created and edited for all system-sent messages, and custom messages for various staff-sent communications. The EMAIL MANAGEMENT

Screen for selecting and editing of messages, and the creation of new messages.

| 🌠 System Email Management                                                                                                    |
|----------------------------------------------------------------------------------------------------|
| Select a system template to edit:                                                                                                    |
| Application Submission Admin Notification                                                                                                    |
| 🗄 Load Selected Template                                                                                                    |
| Create your email content:                                                                                                    |
| Paragraph ∨ B I 및 S & 프 프 프 프 프 프 프 · · · · · · Insert Placeholder ∨                                                                                                    |
| Highlands Motoring Festival         Hellol A user has submitted their registration request for the upcoming {Event.Name}}. The user has been notified that their registration is currently under review         Please click here to review their registration.ReviewLinkUr[]}. |
| table > tbody > tr > td                                                                                                    |
| Actions -                                                                                                    |

#### EMAIL MANAGEMENT